# DG0808 Demo Guide PolarFire FPGA PCIe EndPoint and DDR4 Memory Controller Data Plane Using Splash Kit

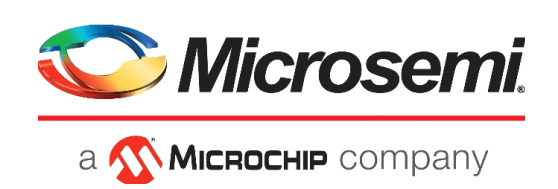

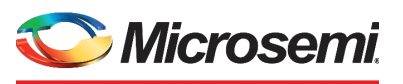

а 🔨 Міскоснір company

Microsemi Headquarters

One Enterprise, Aliso Viejo, CA 92656 USA Within the USA: +1 (800) 713-4113 Outside the USA: +1 (949) 380-6100 Sales: +1 (949) 380-6136 Fax: +1 (949) 215-4996 Email: sales.support@microsemi.com www.microsemi.com

©2018 Microsemi, a wholly owned subsidiary of Microchip Technology Inc. All rights reserved. Microsemi and the Microsemi logo are registered trademarks of Microsemi Corporation. All other trademarks and service marks are the property of their respective owners. Microsemi makes no warranty, representation, or guarantee regarding the information contained herein or the suitability of its products and services for any particular purpose, nor does Microsemi assume any liability whatsoever arising out of the application or use of any product or circuit. The products sold hereunder and any other products sold by Microsemi have been subject to limited testing and should not be used in conjunction with mission-critical equipment or applications. Any performance specifications are believed to be reliable but are not verified, and Buyer must conduct and complete all performance and other testing of the products, alone and together with, or installed in, any end-products. Buyer shall not rely on any data and performance specifications or parameters provided by Microsemi. It is the Buyer's responsibility to independently determine suitability of any products and to test and verify the same. The information provided by Microsemi hereunder is provided "as is, where is" and with all faults, and the entire risk associated with such information is entirely with the Buyer. Microsemi does not grant, explicitly or implicitly, to any party any patent rights, licenses, or any other IP rights, whether with regard to such information itself or anything described by such information. Information provided in this document is proprietary to Microsemi, and Microsemi reserves the right to make any changes to the information in this

#### **About Microsemi**

Microsemi, a wholly owned subsidiary of Microchip Technology Inc. (Nasdaq: MCHP), offers a comprehensive portfolio of semiconductor and system solutions for aerospace & defense, communications, data center and industrial markets. Products include high-performance and radiation-hardened analog mixed-signal integrated circuits, FPGAs, SoCs and ASICs; power management products; timing and synchronization devices and precise time solutions, setting the world's standard for time; voice processing devices; RF solutions; discrete components; enterprise storage and communication solutions, security technologies and scalable anti-tamper products; Ethernet solutions; Power-over-Ethernet ICs and midspans; as well as custom design capabilities and services. Learn more at www.microsemi.com.

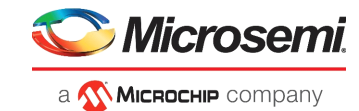

# Contents

| 1 | <b>Revisi</b><br>1.1<br>1.2                             | on History         1           Revision 2.0         1           Revision 1.0         1                                                                                                    |
|---|---------------------------------------------------------|----------------------------------------------------------------------------------------------------|
| 2 | PolarF<br>2.1<br>2.2<br>2.3<br>2.4<br>2.5<br>2.6<br>2.7 | Fire FPGA PCIe EndPoint and DDR4 Memory Controller Data Plane2Design Requirements3Prerequisites4Demo Design42.3.1Design Data Flow62.3.2Design Implementation92.3.3IP Configuration11Clocking Structure23Reset Structure24Throughput Measurement24Simulating the Design252.7.1Simulation Flow25 |
| 3 | Libero<br>3.1<br>3.2<br>3.3<br>3.4<br>3.5               | Design Flow27Synthesize273.1.1Resource Utilization27Place and Route28Verify Timing29Generate Bitstream30Run PROGRAM Action30                                                                                                    |
| 4 | Progra                                                  | amming the Device Using FlashPro                                                                                                    |
| 5 | <b>Runni</b><br>5.1<br>5.2<br>5.3                       | ng the Demo32Installing PCIe Demo Application32Running the Demo Through PCIe345.2.1Connecting the Board to the Host PC PCIe Slot345.2.2Driver Installation365.2.3Running the PCIe Demo Application38Running the Demo Through UART515.3.1UART—DMA Operations52                                  |
| 6 | Apper                                                   | ndix: References                                                                                                    |

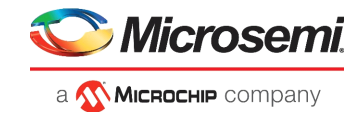

# **Figures**

| <b>F</b> : | DOLE Device Devices Target event Discher Discher aus | ~   |
|------------|------------------------------------------------------|-----|
| Figure 1   | PCIe Demo Design Top-Level Block Diagram             | . 5 |
| Figure 2   | DMA0 – Example of SG DMA Operation                   | . / |
| Figure 3   | DMA1 – Example of SG DMA Operation                   | . 8 |
| Figure 4   | PCIe EndPoint Reference Design                       | . 9 |
| Figure 5   | PCIe_EP SmartDesign                                  | . 9 |
| Figure 6   | PCIe_TL_CLK SmartDesign                              | 10  |
| Figure 7   | AXI_to_APB SmartDesign                               | 10  |
| Figure 8   | CoreDMA_IO_CTRL SmartDesign                          | 10  |
| Figure 9   | UART SmartDesign                                     | 11  |
| Figure 10  | PCIe Configurator                                    | 12  |
| Figure 11  | PCIe Configurator—BAR 0 Master Settings              | 13  |
| Figure 12  | PCIe Configurator—BAR 2 Master Settings              | 13  |
| Figure 13  | Transceiver Reference Clock Configurator             | 14  |
| Figure 14  | Transmit PLL Configurator                            | 14  |
| Figure 15  | DDR4 Configurator                                    | 15  |
| Figure 16  | DDR4 Configurator—Memory Initialization              | 16  |
| Figure 17  | DDR4 Configurator—Memory Timing                      | 17  |
| Figure 18  | DDR4 Configurator—Controller                         | 18  |
| Figure 19  | DDR4 Configurator—Misc                               | 19  |
| Figure 20  | CoreAXI4DMAController IP Configurator                | 20  |
| Figure 21  | CoreAXI4Interconnect IP Core Configuration           | 21  |
| Figure 22  | CoreAXI4Interconnect IP Master Configuration         | 21  |
| Figure 23  | CoreAXI4Interconnect IP Slave Configuration          | 22  |
| Figure 24  | PolarFire SRAM IP Configurator                       | 23  |
| Figure 25  | Clocking Structure                                   | 23  |
| Figure 26  | Reset Structure                                      | 24  |
| Figure 27  | Simulating the Design                                | 25  |
| Figure 28  | Simulating the Design Window                         | 26  |
| Figure 20  | Simulation Waveform Window                           | 20  |
| Figure 30  | Simulation Waveform Window                           | 20  |
| Figure 31  |                                                      | 20  |
| Figure 31  |                                                      | 21  |
| Figure 32  |                                                      | 20  |
| Figure 33  |                                                      | 29  |
| Figure 34  |                                                      | 29  |
| Figure 35  | Design Flow                                          | 29  |
| Figure 30  |                                                      | 30  |
| Figure 37  |                                                      | 30  |
| Figure 38  |                                                      | 31  |
| Figure 39  |                                                      | 32  |
| Figure 40  | Pule Demo Application Installation Steps             | 33  |
| Figure 41  |                                                      | 33  |
| Figure 42  |                                                      | 34  |
| Figure 43  |                                                      | 35  |
| Figure 44  |                                                      | 36  |
| Figure 45  | Browse for Driver Software                           | 36  |
| Figure 46  | Browse for Driver Software Continued                 | 37  |
| Figure 47  | Windows Security                                     | 37  |
| ⊢igure 48  | Successful Driver Installation                       | 37  |
| Figure 49  | Device Manager—PCIe Device Detection                 | 38  |
| Figure 50  | PCIe EndPoint Demo Application                       | 39  |
| Figure 51  | Device Info                                          | 39  |
| Figure 52  | Demo Controls                                        | 40  |
| Figure 53  | Demo Controls—Continued                              | 40  |
| Figure 54  | Configuration Space                                  | 41  |

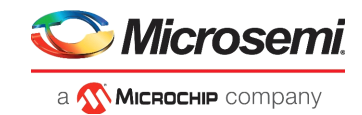

| Figure 55<br>Figure 56<br>Figure 57<br>Figure 58 | PCIe BAR2 Memory Access—LSRAM<br>PCIe BAR2 Memory Access—DDR4<br>Continuous DMA—Operations<br>Continuous DMA Operations with DMA Transfer Type Selection as Both PC and LSRAM | 41<br>42<br>43<br>44 |
|--------------------------------------------------|----------------------------------------------------------------------------------------------------|----------------------|
| Figure 59                                        | DMA Transfer Type Selection—Continuous Memory Test                                                                                                    | 45                   |
| Figure 60                                        | Continuous DMA Memory Test—Memory Test Successful                                                                                                    | 46                   |
| Figure 61                                        | SGDMA—Operations                                                                                                    | 47                   |
| Figure 62                                        | SGDMA—Memory Test                                                                                                    | 48                   |
| Figure 63                                        | SGDMA Memory Test—Memory Test Successful                                                                                                    | 49                   |
| Figure 64                                        | Core DMA—Operations                                                                                                    | 50                   |
| Figure 65                                        | Device Manager—UART Ports                                                                                                    | 51                   |
| Figure 66                                        | PCIe EndPoint Demo Application                                                                                                    | 51                   |
| Figure 67                                        | UART—DMA Operations                                                                                                    | 52                   |
| Figure 68                                        | UART—Memory Test                                                                                                    | 53                   |

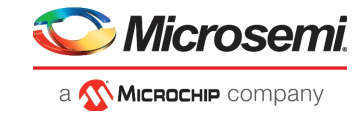

# **Tables**

| Table 1 | Design Requirements                              | . 3 |
|---------|--------------------------------------------------|-----|
| Table 2 | Resource Utilization                             | 27  |
| Table 3 | Jumper Settings                                  | 30  |
| Table 4 | Jumper Settings                                  | 31  |
| Table 5 | PolarFire Throughput Summary—Continuous DMA Mode | 54  |
| Table 6 | PolarFire Throughput Summary—SGDMA Mode          | 54  |
| Table 7 | PolarFire Throughput Summary—Core DMA Mode       | 54  |

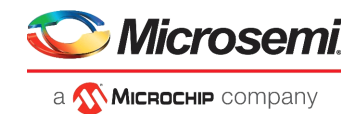

# 1 Revision History

The revision history describes the changes that were implemented in the document. The changes are listed by revision, starting with the most current publication.

# 1.1 Revision 2.0

The document was updated for Libero SoC PolarFire v2.2 release.

# 1.2 Revision 1.0

The first publication of this document.

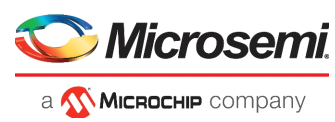

# 2 PolarFire FPGA PCIe EndPoint and DDR4 Memory Controller Data Plane

Microsemi PolarFire<sup>®</sup> FPGAs contain fully integrated PCIe EndPoint and Root Port subsystems with optimized embedded controller blocks that use the physical layer interface (PHY) of the transceiver. Each PolarFire device includes two embedded PCIe subsystem (PCIESS) blocks that can be configured either separately, or as a pair, using the PCIESS configurator in the Libero<sup>®</sup> SoC PolarFire software.

The PCIESS is compliant with the PCI Express Base Specification, Revision 2.1. It implements memorymapped advanced microcontroller bus architecture (AMBA) advanced extensible interface 4 (AXI4) access to the PCIe space, and the PCIe access to the memory-mapped AXI4 space. For more information, see *UG0685: PolarFire FPGA PCI Express User Guide*.

The DDR subsystem addresses memory solution requirements for a wide range of applications with varying power consumption and efficiency levels. The subsystem can be configured to support DDR4 and LPDDR3 memory devices. The subsystem is intended for accessing DDR memories for applications that require high-speed data transfers and code execution. For more information DDR memory controller, see *UG0676: PolarFire FPGA DDR Memory Controller User Guide*.

This document explains how to use the accompanying reference design to demonstrate the high-speed data transfer capability of the PolarFire FPGA using the hardened PCIe EndPoint, and DDR4 controller IP. The PCIe controller, built-in direct memory access (DMA) controller, and the CoreAXI4DMAController IP are used to achieve high-speed, bulk data transfers, as follows:

- The PCIe controller's built-in DMA controller perform bulk-data transfer between contiguous/scatter gather memory locations on a host PC and contiguous memory locations of DDR4/LSRAM.
- The CoreAXI4DMACcontroller performs data transfers between DDR4 memory and LSRAM using the CoreAXI4DMA controller.

The demo also shows how to use pre-synthesized design simulations using PCIe BFM script to initiate the PCIe EndPoint DMA to perform data transfers between LSRAM, DDR4, and PCIe.

The Windows kernel mode PCIe device driver, developed using the Windows Driver Kit (WDK) platform, interacts with the PolarFire PCIe EndPoint from the host PC. A GUI application that runs on the host PC is provided to set up and initiate the DMA transactions between the host PC memory, DDR4, and the LSRAM memories of the PolarFire splash kit through the PCIe interface.

A user application interface is provided for the GUI to interact with the PCIe driver. The GUI can also initiates the DMA transactions between DDR4 and LSRAM through UART IF. If the host PC PCIe slot is not available, the DMA between DDR4 and LSRAM is exercised through UART IF.

The PCIe EndPoint reference design can be programmed using any of the following options:

- Using the stp file: To program the device using the stp file provided along with the design files, see Programming the Device Using FlashPro, page 31.
- Using Libero SoC PolarFire: To program the device using Libero SoC PolarFire, see Libero Design Flow, page 27. Use this option when the reference design is modified.

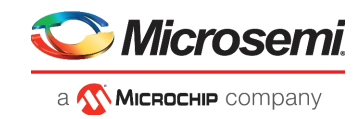

# 2.1 Design Requirements

The following table lists the hardware, software, and IP requirements for this demo design.

| Requirement                                                                                                    | Version                |
|----------------------------------------------------------------------------------------------------|------------------------|
| Operating system                                                                                                    | 64-bit Windows 7 or 10 |
| Hardware                                                                                                    |                        |
| PolarFire Splash Kit (MPF300T-Splash-KIT)<br>– PolarFire Splash Board<br>– 12 V/5 A power adapter<br>– USB 2.0 A-male to mini-B cable for UART and<br>programming | Rev 2 or later         |
| PCIe Edge card ribbon cable                                                                                                    |                        |
| Host PC with PCIe compliant slot with x4 or higher width                                                                                                    |                        |
| Software                                                                                                    |                        |
| Libero SoC PolarFire                                                                                                    | v2.2                   |
| Modelsim                                                                                                    | 10.5c Pro              |
| Synplify Pro                                                                                                    | L-2016.09M-SP1-5       |
| IP                                                                                                    |                        |
| PF_XCVR_REF_CLK                                                                                                    | 1.0.103                |
| PF_TX_PLL                                                                                                    | 1.0.112                |
| PF_PCIE                                                                                                    | 1.0.242                |
| PF_CCC                                                                                                    | 1.0.113                |
| PF_RESET                                                                                                    | 2.1.100                |
| PF_OSC                                                                                                    | 1.0.102                |
| NGMUX                                                                                                    | 1.0.101                |
| PF_INIT_MONITOR                                                                                                    | 2.0.103                |
| CoreAXI4Interconnect                                                                                                    | 2.5.100                |
| COREAXI4DMACONTROLLER                                                                                                    | 2.0.100                |
| DDR4                                                                                                    | 2.3.108                |
| CoreAHBLite                                                                                                    | 5.3.101                |
| CoreAPB                                                                                                    | 4.1.100                |
| CoreAXItoAHBL                                                                                                    | 3.2.104                |
| CoreAHBtoAPB3                                                                                                    | 3.1.100                |
| CoreUART                                                                                                    | 5.6.102                |
| CoreAPB3                                                                                                    | 4.1.100                |
| PolarFire SRAM                                                                                                    | 1.1.125                |
| PCIe_DRI                                                                                                    | 1.0.101                |

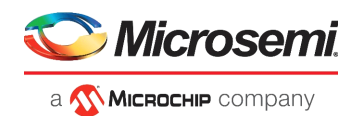

# 2.2 **Prerequisites**

Before you start:

- 1. Download the design files from the following link: http://soc.microsemi.com/download/rsc/?f=mpf\_dg0808\_liberosocpolarfirev2p2\_df
- Download and install Libero SoC PolarFire on the host PC from the following location: https://www.microsemi.com/products/fpga-soc/design-resources/design-software/libero-soc-polarfire#downloads

The latest versions of ModelSim, Synplify Pro, and FTDI drivers are included in the Libero SoC PolarFire installation package.

# 2.3 Demo Design

The top-level block diagram of the PCIe EndPoint demo design is shown in Figure 1, page 5. Any external PCIe root-port or bridge can establish PCIe link with the PolarFire FPGA PCIe EndPoint and access the control registers, DDR4, and fabric memory through BAR space using the memory write (MWr) and memory read (MRd) transaction layer packets (TLPs). The PCIe EndPoint converts these MWr and MRd TLPs into AXI4 master interface transactions and accesses the fabric memory through CoreAXI4Interconnect IP.

The PCIe Demo application on the host PC initiates the DMA transfers through the PCIe device drivers. The driver on the host PC allocates memory and initiates the DMA Engine in the PolarFire PCIe controller by accessing the PCIe DMA registers through BAR0. The PCIe controller has two independent DMA Engines:

- DMA Engine0: performs DMA from host PC memory to DDR4/LSRAM.
- DMA Engine1: performs DMA from DDR4/LSRAM to host PC memory.
- **Note:** For SGDMA type of DMA operations, the PCIe driver finds the available memory locations and creates the buffer descriptor chain for the different memory locations. It also configures the PCIe DMA for SGDMA and the base address of the first buffer descriptor.

The PCIe demo application initiates CoreAXI4DMA controller IP to perform the DMA between DDR4 memory and LSRAM. The following are the two channels of the CoreAXI4DMA controller IP:

- Channel0: performs DMA from—DDR4 to LSRAM
- Channel1: performs DMA from—LSRAM to DDR4

The host PC application initiates the CoreAXI4DMA controller IP depending on the DMA type through BAR2 when the PCIe edge connector is connected to the host PC PCIe slot. The host PC application also initiates the CoreAXI4DMA controller IP through UART IF. This option is provided to exercise the DDR throughputs when the PolarFire Splash kit is not connected to the host PC PCIe slot.

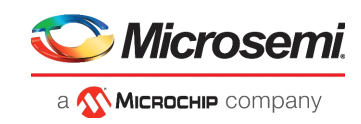

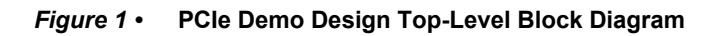

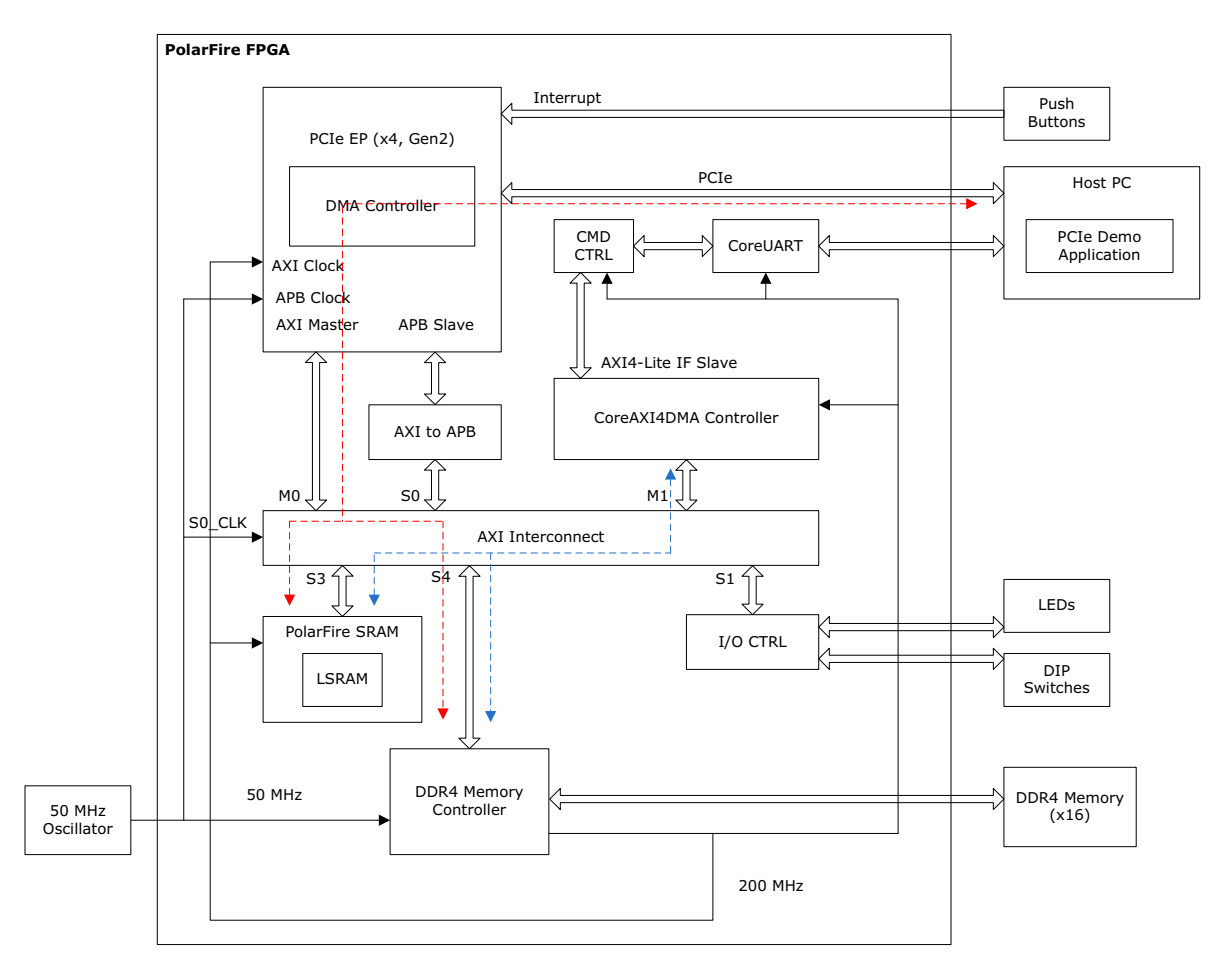

----- Hard DMA Path

----- Soft DMA Path

![](_page_11_Picture_1.jpeg)

## 2.3.1 Design Data Flow

The demo design performs the following control plane operations:

- LED Blink: host PC driver performs BAR2 memory write operation (MWr) to EndPoint. The PCIe controller generates AXI write transaction on AXI\_IO\_CTRL logic's to blink LEDs.
- DIP Switch Read: host PC driver performs BAR2 memory read operation (MRd) to EndPoint. The PCIe controller generates AXI read transaction on AXI\_IO\_CTRL logic's to blink LEDs.
- MSI Interrupt Count: when on-board push button is pressed, the PCIe EndPoint generates interrupt to host PC and the host PC driver increments the corresponding interrupt counter.
- Memory Read/Write: host PC driver configures the ATR2 translation address to DDR4/LSRAM base address. It performs BAR2 memory read/write transactions to DDR4/LSRAM memories.

The demo design supports three types of DMA operations.

- Continuous DMA operations
- SDGMA Operations
- Core DMA Operations

## 2.3.1.1 Continuous DMA Operations

The PCIe DMA0/DMA1 controllers perform DMA between continuous memory locations when SGDMA mode is disabled. The following sections explain the data flow of DMA0 and DMA1.

## 2.3.1.1.1 DMA0 – Host PC Memory to DDR4/LSRAM

PCIe DMA Engine0 performs continuous DMA from host PC memory to DDR4/LSRAM memories as described in the following steps:

- 1. PolarFire\_PCIe\_GUI application sets up the DMA controller through the PCIe link. This includes DMA source and destination, address, and size.
- 2. DMA controller initiates a read transaction to the PCIe core.
- 3. The PCIe core sends the memory read (MRd) transaction layer packets (TLP) to the host PC.
- 4. The host PC returns a completion (CpID) TLP to the PCIe link.
- 5. This returned data is written to the DDR4/LSRAM memories using PCIe AXI master interface.
- 6. The DMA controller repeats this process (from step 2 to 5) until the DMA size of data transfer is completed.
- 7. The DMA controller sends the MSI0 interrupt to the host PC, the driver on the host PC detects the interrupt, reads the DMA status, and the number of clock cycles consumed to complete the DMA transaction to the PolarFire\_PCIe\_GUI application.

## 2.3.1.1.2 DMA1 – DDR4/LSRAM to Host PC Memory

PCIe DMA Engine1 performs continuous DMA from DDR4/LSRAM memories to host PC memory as described in the following steps.:

- 1. PolarFire\_PCIe\_GUI application sets up the DMA controller through the PCIe link. This includes DMA source and destination, address, and size.
- 2. DMA controller initiates an AXI burst read transaction to read the data from DDR4/LSRAM memories.
- 3. The DMA controller initiates write transaction to PCIe core with the read data. The PCIe core sends a memory write (MWr) TLP to the host PC.
- 4. The DMA controller repeats this process (steps 2 and 3) until the DMA size of data transfer is completed.
- 5. The DMA controller sends the MSI1 interrupt to the host PC. The driver on the host PC detects the interrupt, reads the DMA status, and the number of clock cycles consumed to complete the DMA transaction to the PolarFire\_PCIe\_GUI application.

![](_page_12_Picture_1.jpeg)

## 2.3.1.2 SGDMA Operations

The PCIe DMA0/DMA1 performs DMA between scattered host PC memory locations and continuous memories of PolarFire when SGDMA mode is enabled.

## 2.3.1.2.1 Host PC Memory to DDR4

PCIe DMA Engine0 performs DMA from host PC memory to DDR4 memories as shown in the following figure.

The following steps describe the SGDMA operation of PCIe DMA0:

- 1. PolarFire\_PCIe\_GUI application requests the PCIe driver for SG DMA. The driver on the host PC allocates the available memory location and creates the buffer descriptors with the scattered memory location addresses and location size.
- 2. The destination DDR4 memory is treated as the continuous memory. The driver configures the PCIe DMA0 with the first buffer descriptor address and initiates the DMA.
- 3. DMA controller initiates read transaction to the PCIe core with the buffer descriptor address.
- 4. The PCIe core sends the memory read (MRd) transaction layer packets (TLP) to the host PC. The host PC returns a completion (CpID) TLP to the PCIe link.
- 5. The DMA controller extracts these buffer descriptors and initiates the read transaction to PCIe core with the host PC memory location address in the descriptor.
- 6. The PCIe core sends the memory read (MRd) transaction layer packets (TLP) to the host PC. The host PC returns a completion (CpID) TLP to the PCIe link.
- 7. This return data is written to the DDR4 memories using PCIe AXI master interface.
- 8. The DMA controller repeats this process (from step 3 to 7) until the DMA size of data transfer is completed.
- The DMA controller sends the MSI0 interrupt to the host PC. The driver on the host PC detects the interrupt, reads the DMA status, and the number of clock cycles consumed to complete the DMA transaction to the PolarFire\_PCIe\_GUI application.

## Figure 2 • DMA0 – Example of SG DMA Operation

![](_page_12_Figure_17.jpeg)

![](_page_13_Picture_1.jpeg)

## 2.3.1.2.2 DDR4 to Host PC Memory:

PCIe DMA Engine1 performs DMA from DDR4 memories to host PC memory as shown in the following figure.

The following steps describe the SGDMA operation of PCIe DMA1:

- 1. PolarFire\_PCIe\_GUI application requests the PCIe driver for SG DMA. The driver on the host PC allocates the available memory locations and creates the buffer descriptors with the scattered memory location addresses and location size.
- The source DDR4 memory is treated as the continuous memory. Single buffer descriptor is created in LSRAM with the base address of DDR4 memory. The LSRAM base address is provided to DMA controller for source descriptor address.
- 3. The driver configures the PCIe DMA1 with the first host PC destination buffer descriptor address and initiates the DMA.
- 4. DMA controller initiates read transaction to the PCIe core with the buffer descriptor address.
- 5. The PCIe core sends the memory read (MRd) transaction layer packets (TLP) to the host PC. The host PC returns a completion (CpID) TLP to the PCIe link.
- 6. The DMA controller extracts these buffer descriptors and initiates an AXI burst read transaction to read the data from DDR4 memories.
- 7. With this read data, DMA controller initiates the write transaction to PCIe core with the host PC memory location address in the descriptor.
- 8. The PCIe core sends the memory write (MWr) transaction layer packets (TLP) to the host PC.
- 9. The DMA controller repeats this process (from step 4 to 8) until the DMA size of data transfer is completed.
- 10. The DMA controller sends the MSI1 interrupt to the host PC. The driver on the host PC detects the interrupt, reads the DMA status, and the number of clock cycles consumed to complete the DMA transaction to the PolarFire\_PCle\_GUI application.

### Figure 3 • DMA1 – Example of SG DMA Operation

![](_page_13_Figure_16.jpeg)

![](_page_14_Picture_1.jpeg)

## 2.3.2 Design Implementation

The following figure shows the Libero SoC PolarFire software design implementation of the PCIe EndPoint reference design.

### *Figure 4* • PCIe EndPoint Reference Design

![](_page_14_Figure_5.jpeg)

The top-level design includes the following SmartDesign components:

- PCle\_EP
- AXI\_to\_APB
- CoreDMA\_IO\_CTRL

The PCIe\_EP SmartDesign implements PCIe EndPoint and its clocking scheme as shown in the following figure. It also includes the sw\_debounce module, which is used to suppress bounces from onboard push buttons and to generate a pulse to the PCIe controller interrupt line. The rst\_controller logic is used to reset the PCIe EndPoint when host PC generates the EndPoint reset through PCIe PERSTn side band signal. The rst\_controller.v fabric logic monitors the PERSTn signal of PCIe Edge card. It performs the assertion and de-assertion of PCIe and PCS soft resets on raising edge of PERSTn signal. It uses the dynamic reconfiguration interface to access the PCIe and PCS soft reset registers.

## Figure 5 • PCIe\_EP SmartDesign

![](_page_14_Figure_12.jpeg)

![](_page_15_Picture_1.jpeg)

The PCIe\_TL\_CLK SmartDesign implements PCIe TL CLK for PolarFire devices as shown in the following figure. PCIe TL CLK needs to be connected to CLK\_125MHZ of Tx PLL. In PolarFire devices, TL CLK is available only after PCIe initialization. The 80 MHz clock is derived from the on-chip 160 MHz oscillator to drive the TL CLK during PCIe initialization. The NGMUX is used to switch this clock to the required CLK\_125MHz after PCIe initialization.

## *Figure* 6 • PCIe\_TL\_CLK SmartDesign

![](_page_15_Figure_4.jpeg)

The AXI\_to\_APB SmartDesign implements AXI to APB using different IP cores as shown in the following figure. AXI to APB IF accesses the PCIe control registers through the PCIe APB IF from the BAR0 space.

## Figure 7 • AXI\_to\_APB SmartDesign

![](_page_15_Figure_7.jpeg)

The CoreDMA\_IO\_CTRL SmartDesign implements fabric registers, CoreDMA4DMA IP initialization, and UART\_SD as shown in the following figure.

![](_page_15_Figure_9.jpeg)

![](_page_15_Figure_10.jpeg)

![](_page_16_Picture_1.jpeg)

The UART\_SD SmartDesign implements logic required for UART IF as shown in the following figure.

## *Figure 9* • UART SmartDesign

![](_page_16_Figure_4.jpeg)

## 2.3.3 IP Configuration

The following IPs and macros need to be configured before simulating the demo design:

- PCle
- Transceiver reference clock
- Transmit PLL
- CoreAXI4Interconnect IP
- PolarFire SRAM IP
- DDR4
- CoreRESET\_PF
- CoreAXI4DMAController IP

![](_page_17_Picture_1.jpeg)

## 2.3.3.1 PCIe

The PCIESS is configured as an EndPoint with maximum link speed and maximum link width—Gen2 (5.0 Gbps) link speed and x4 link width. The **Simulation Level** in the configurator is set to BFM to simulate the design using PCIe BFM script, as shown in the following figure. The PCIe fabric interface is always the same regardless of the link width or lane rate. APB interface is enabled to access the PCIe DMA and Address translation registers.

### Figure 10 • PCIe Configurator

| CIEXPIESS crosemi:SgCore:PF_PCIE:1.0.242 General   Identification   Power Management   Ini | terrupts and Auxiliary Settings   Master Settings | Slave Settings  |           |
|--------------------------------------------------------------------------------------------|---------------------------------------------------|-----------------|-----------|
|                                                                                            | PCIe 0                                            | PCle 1          |           |
| PCIe Controller                                                                            | Disabled                                          | Enabled         |           |
| Port Type                                                                                  |                                                   | End Point       |           |
| Number of Lanes                                                                            |                                                   | ×4              |           |
| Lane Rate                                                                                  | -                                                 | Gen2 (5.0 Gbps) |           |
| Reference Clock Frequency                                                                  | -                                                 | 100             | PF_PCIE_0 |
| CDR Reference Clock Source                                                                 | -                                                 | Dedicated       |           |
| Number of CDR Reference Clocks                                                             | -                                                 | 1               |           |
| General Settings                                                                           |                                                   |                 |           |
| AXI Clock Frequency is less than 100MH                                                     | 2                                                 |                 |           |
| TX PLL base data rate                                                                      | -                                                 | 5000 Mbps       |           |
| TX PLL bit clock frequency                                                                 |                                                   | 2500 MHz        |           |
| Ontional Interfaces                                                                        |                                                   |                 |           |
| Enable Dynamic Heconfiguration Interface                                                   | e [DHI] for XLVH lane access                      |                 |           |
| Simulation Level Settings     Simulation Level BFM                                         |                                                   |                 | PF_PCE    |
| Simulation Level Settings<br>Simulation Level BFM                                          |                                                   |                 | PF_PCIE   |

![](_page_18_Picture_1.jpeg)

## Figure 11 • PCIe Configurator—BAR 0 Master Settings

| aeneral Identification Power Management Interrupts and Auxiliary Settings Master Settings Slave Settings |                            |  |  |  |  |  |
|----------------------------------------------------------------------------------------------------|----------------------------|--|--|--|--|--|
| □ Bar û Table                                                                                            |                            |  |  |  |  |  |
|                                                                                                    |                            |  |  |  |  |  |
|                                                                                                    | PCIe 1                     |  |  |  |  |  |
| BAR Туре                                                                                                 | 64-bit prefetchable memory |  |  |  |  |  |
| BAR Size                                                                                                 | 64 KB                      |  |  |  |  |  |
| AXI Address (32 bit)                                                                                     | 0x03000000                 |  |  |  |  |  |
|                                                                                                    |                            |  |  |  |  |  |
| H Barlladie                                                                                              |                            |  |  |  |  |  |
| Bar 2 Table                                                                                              |                            |  |  |  |  |  |
| Bar 3 Table                                                                                              |                            |  |  |  |  |  |
| 🗄 Bar 4 Table                                                                                            |                            |  |  |  |  |  |
| 🗄 Bar 5 Table                                                                                            |                            |  |  |  |  |  |

#### Figure 12 • PCIe Configurator—BAR 2 Master Settings

| General   Identification   Power Management   Interrupts and Auxiliary Set | tings Master Settings Slave Settings |  |  |  |  |  |  |
|----------------------------------------------------------------------------|--------------------------------------|--|--|--|--|--|--|
|                                                                            |                                      |  |  |  |  |  |  |
| ▪ Bar O Table                                                              |                                      |  |  |  |  |  |  |
| Bar 1 Table                                                                |                                      |  |  |  |  |  |  |
| Bar 2 Table                                                                |                                      |  |  |  |  |  |  |
|                                                                            | PCIe 1                               |  |  |  |  |  |  |
| BAR Type                                                                   | 64-bit prefetchable memory           |  |  |  |  |  |  |
| BAR Size                                                                   | 1 MB                                 |  |  |  |  |  |  |
| AXI Address (32 bit)                                                       | 0x1000000                            |  |  |  |  |  |  |
|                                                                            |                                      |  |  |  |  |  |  |
| 🗄 Bar 3 Table                                                              |                                      |  |  |  |  |  |  |
| Bar 4 Table                                                                |                                      |  |  |  |  |  |  |
| 🗄 Bar 5 Table                                                              |                                      |  |  |  |  |  |  |

The following two BARs are configured in 64-bit:

- BAR0: accesses the PCIe DMA, address translation, and interrupt registers through the PCIe controller's APB interface. The address translation register associated with BAR0 is configured to translate the BAR0 address to the PCIe APB IF base address (0x0300\_0000).
- BAR2: accesses the fabric control registers and AXI LSRAM, and DDR4 memories. By default, the address translation register associated with BAR2 is configured to access the fabric control registers (0x1000\_0000). To access the LSRAM, and DDR4 memories, the driver on the host PC configures the BAR2 address translation register (TRSL\_ADDR) to LSRAM (0x3000\_0000)/DDR4 (0x4000\_0000) memory base address using the PCIe APB IF through BAR0.

![](_page_19_Picture_1.jpeg)

## 2.3.3.2 Transceiver Reference Clock

The transceiver reference clock can be configured either as a differential, or two single-ended REFCLKs. In this reference design, the **Reference Clock 0** is configured as a differential reference clock as shown in the following figure. This demo requires only one REFCLK (Reference Clock 0). The REFCLK is the clock source for transceivers and global clock network in this design.

![](_page_19_Figure_4.jpeg)

| Transceiver Reference Clock Configu<br>Microsemi:SgCore:PF_XCVR_REF_CLK:1.0.103 | urator            |
|---------------------------------------------------------------------------------|-------------------|
| Microsemi:SgCore:PF_XCVR_REF_CLK:1.0.103                                        |                   |
| Configuration                                                                   |                   |
|                                                                                 |                   |
| Reference Clock 0                                                               |                   |
| Enable reference clock 0 🔽                                                      | PF_AUVK_KEF_ULK_U |
| Reference Clock 0 Mode Differential                                             |                   |
| Enable fabric dock output                                                       | -REF_CLK_PAD_P    |
| Reference Clock 1                                                               | -REF_CLK_PAD_N    |
| Enable reference clock 1                                                        |                   |
| Reference Clock 1 Mode LVCMOS                                                   | PF XCVR RFF CIK   |
| Enable fabric clock output                                                      |                   |
|                                                                                 | Symbol /          |
| Help -                                                                          | OK Cancel         |

## 2.3.3.3 Transmit PLL

The Transmit PLL **Reference Clock** and **Desired Output Clock** are set to 100 MHz and 5000 Mbps, respectively, as shown in the following figure.

The PolarFire FPGA transceiver is a half-rate architecture, that is, the internal high-speed path uses both edges of the clock to keep the clock rates down. Therefore, the clock can run at half of the data rate, thereby consuming less dynamic power. The transceiver in PCIe mode requires a 2500 MHz bit clock.

| Figure 14 • | Transmit PLL | Configurator |
|-------------|--------------|--------------|
|-------------|--------------|--------------|

| Configurator                                                                                                    | - 🗆 ×           |
|----------------------------------------------------------------------------------------------------|-----------------|
| Transmit PLL<br>Microsemik5gCore:PF_TX_PLL:1.0.112                                                                                                    |                 |
| Transmit PLL  Clock Inputs/Outputs  Reference Clock Source Dedicated  Desired Output Bit Clock Source Dedicated  Desired Output Bit Clock  Source Dedicated  Mthz  Clock Options  C Normal Mode  C 3 Itter Cleaning Mode  1005 SyncE 32Bit  C SSCG Modulation  Features  Fenable Dynamic Reconfiguration Interface (DRI)  Log | PF_TX_PLL 0<br> |
| 🗏 Messages 😵 Errors 🗼 Warnings 👔 Info                                                                                                    |                 |
|                                                                                                    |                 |
| Help •                                                                                                    | OK Cancel       |

![](_page_20_Picture_1.jpeg)

## 2.3.3.4 DDR4

The DDR4 subsystem is configured to access the 16-bit DDR4 memory through an AXI4 64-bit interface. The DDR4 memory initialization and timing parameters are configured as per the DDR4 memory on PolarFire Splash kit. The following figure shows general configuration settings for the DDR4 memory.

**Note:** The PolarFire Splash kit supports 32-bit DDR4 memory. This demo design uses only 16-bit DDR4 memory to meet the 200 MHz fabric logic Place and Route timing.

### Figure 15 • DDR4 Configurator

| Configurator                                                                                                    |                                     |                    | - 🗆 X       |
|----------------------------------------------------------------------------------------------------|-------------------------------------|--------------------|-------------|
|                                                                                                    |                                     |                    |             |
| DDR4                                                                                                    |                                     |                    |             |
| Microsemi:SystemBuilder:PF_DDR4:2.3.108                                                                                    |                                     |                    |             |
|                                                                                                    | General Memory Initialization       | Memory Timing Cont | oller Misc. |
| PF_DDR4_UI_default_configuration                                                                                           | 🗆 Тор                               |                    |             |
|                                                                                                    | Protocol DDR4 -                     |                    |             |
|                                                                                                    |                                     |                    |             |
| ± 4 Gb x 16                                                                                                    | Generate PHY only                   |                    |             |
| ⊕ 8 Gb x 16<br>⊕ 16 Gb x 8                                                                                                 | Clock                               |                    |             |
|                                                                                                    | Memory Clock Frequency (MHz)        | 800.0              |             |
| DDR4-1600K (11-11-11)                                                                                                    | Henry Clock requercy (Hirz)         | 1800.0             |             |
| DDR4-1600L (12-12-12) - 16 Gb x 16 - C                                                                                     | CCC PLL Clock Multiplier            | 16 💌               |             |
| DDR4-1600L (12-12-12) - 16 Gb x 16 - C<br>DDR4-1600L (12-12-12) - 16 Gb x 16 - C<br>DDR4-1600L (12-12-12) - 16 Gb x 16 - C | CCC PLL Reference Clock Frequency   | y (MHz) 50.000     |             |
| DDR4-1600L (12-12-12) - 16 Gb x 16 - C<br>DDR4-1600L (12-12-12) - 16 Gb x 16 - C                                           | User Logic Clock Rate               | QUAD 💌             |             |
|                                                                                                    | User Clock Frequency                | 200.0              |             |
|                                                                                                    | Topology                            |                    |             |
|                                                                                                    | Memory Format                       |                    |             |
|                                                                                                    | DQ Width                            | 16                 |             |
|                                                                                                    | SDRAM Number of Ranks               | 1                  |             |
|                                                                                                    | Enable address mirroring on odd ran | iks 🗆              |             |
|                                                                                                    | DQ/DQS group size                   | 8 👻                |             |
|                                                                                                    | Row Address width                   | 16                 |             |
|                                                                                                    | Column Address Width                | 10                 |             |
|                                                                                                    | Bank Address Width                  | 2                  |             |
|                                                                                                    | Bank Group Address Width            | 1                  |             |
|                                                                                                    | Enable DM                           | DM                 |             |
|                                                                                                    | READ DBI enable                     | Disabled           |             |
| Apply New preset                                                                                                    | Enable Parity/Alert                 |                    |             |
|                                                                                                    | Enable ECC                          | Г                  |             |
|                                                                                                    | Number of dark subsubs              |                    |             |
|                                                                                                    | Number of dock outputs              |                    |             |
|                                                                                                    |                                     |                    |             |
|                                                                                                    |                                     |                    |             |
|                                                                                                    |                                     |                    |             |
|                                                                                                    |                                     |                    |             |
|                                                                                                    |                                     |                    |             |
|                                                                                                    |                                     |                    |             |
|                                                                                                    |                                     |                    |             |
| Help                                                                                                    |                                     | _                  | OK Cancel   |

![](_page_21_Picture_1.jpeg)

The following figure shows initialization configuration settings for the DDR4 memory.

Figure 16 • DDR4 Configurator—Memory Initialization

| DDR4                                                                             |                                                        |       |
|----------------------------------------------------------------------------------|--------------------------------------------------------|-------|
| licrosemi:SystemBuilder:PF_DDR4:2.3.108                                          |                                                        |       |
| Q                                                                                | General Memory Initialization Memory Timing Controller | Misc. |
| PF_DDR4_UI_default_configuration                                                 | Mode Register 0                                        |       |
| in JEDEC<br>⊡ 2 Gb x 8                                                           |                                                        |       |
| ⊕ 2 Gb x 16                                                                      | Burst Length Fixed BL8                                 |       |
| 4 Gb x 8                                                                         |                                                        |       |
|                                                                                  | Read Burst Type Sequential                             |       |
|                                                                                  |                                                        |       |
| . 16 Gb x 8                                                                      | Memory CAS Latency   12                                |       |
| ⊡ 16 Gb x 16                                                                     |                                                        |       |
| DDR4-1600J (10-10-10)                                                            | Mode Register 1                                        |       |
| DDR4-1600L (12-12-12)                                                            |                                                        |       |
| DDR4-1600L (12-12-12) - 16 Gb x 16 - C                                           | ODT Rtt Nominal Value RZQ/6                            |       |
| DDR4-1600L (12-12-12) - 16 Gb x 16 - C                                           |                                                        |       |
| DDR4-1600L (12-12-12) - 16 Gb x 16 - C<br>DDR4-1600L (12-12-12) - 16 Gb x 16 - C | Memory Additive CAS Latency  Disabled                  |       |
| DDR4-1600L (12-12-12) - 16 Gb x 16 - C                                           | Output Drive Strength                                  |       |
| DDR4-1600L (12-12-12) - 16 Gb x 16 - C                                           |                                                        |       |
|                                                                                  |                                                        |       |
|                                                                                  |                                                        |       |
|                                                                                  |                                                        |       |
|                                                                                  |                                                        |       |
|                                                                                  | Memory Write CAS Latency 11                            |       |
|                                                                                  |                                                        |       |
|                                                                                  |                                                        |       |
|                                                                                  |                                                        |       |
|                                                                                  | Mode Perister 3                                        |       |
|                                                                                  |                                                        |       |
|                                                                                  | Fine Granularity Refresh Mode Normal mode (Fixed 1x)   |       |
|                                                                                  |                                                        |       |
|                                                                                  | Mode Register 4                                        |       |
|                                                                                  |                                                        |       |
|                                                                                  | Temperature Refresh Range Normal 💌                     |       |
|                                                                                  |                                                        |       |
|                                                                                  | Temperature Refresh Mode Disabled 💌                    |       |
|                                                                                  |                                                        |       |
|                                                                                  | Internal VRef Monitor Disabled 💌                       |       |
|                                                                                  |                                                        |       |
|                                                                                  | Self Refresh Abort Mode Disabled 💌                     |       |
|                                                                                  |                                                        |       |
|                                                                                  | READ Preamble 2CK                                      |       |
|                                                                                  |                                                        |       |
|                                                                                  | WRITE Preamble 1CK                                     |       |
| Apply New preset                                                                 |                                                        |       |
|                                                                                  | Mode Register 5                                        |       |
|                                                                                  |                                                        |       |
|                                                                                  | CA Parity Latency Mode Disabled 💌                      |       |
|                                                                                  |                                                        |       |
|                                                                                  | ODT Input Buffer for Power-down  Disabled              |       |
|                                                                                  |                                                        |       |
|                                                                                  |                                                        |       |
|                                                                                  |                                                        |       |
|                                                                                  | 🗀 Mode Register 6                                      |       |
|                                                                                  | Vist College Dense Dense (CON CO. 50)                  |       |
|                                                                                  | vret Calibration Range Range 1(60% - 92.5%)            |       |
|                                                                                  | Vest California Value                                  |       |
|                                                                                  | vrer Calibration Value 60                              |       |
|                                                                                  |                                                        |       |

![](_page_22_Picture_1.jpeg)

The following figure shows timing configuration settings for the DDR4 memory.

Figure 17 • DDR4 Configurator—Memory Timing

| DDR4                                            |                             |                                   |                  |
|-------------------------------------------------|-----------------------------|-----------------------------------|------------------|
| Microsemi:SystemBuilder:PF_DDR4:2.3.108         |                             |                                   |                  |
| Q                                               | General Memory Initial      | ization Memory Timing             | Controller Misc. |
| PF_DDR4_UI_default_configuration                | Timing parameters dependent | andent on speed bin               |                  |
| ∃ JEDEC<br>III. 2 Gb x 8                        |                             |                                   |                  |
| + 2 Gb x 8                                      | tRAS (ns) 34                |                                   |                  |
| + 4 Gb x 8                                      | ,                           |                                   |                  |
| ⊕ 4 Gb x 16                                     | tRCD (ns) 13.92             |                                   |                  |
|                                                 | 11002                       |                                   |                  |
| 🕀 8 Gb x 16                                     | tPP (ps) 12.02              |                                   |                  |
|                                                 | 13.52                       |                                   |                  |
| ⊡ 16 Gb x 16                                    | 100 ()                      |                                   |                  |
| DDR4-16000 (10-10-10)     DDR4-1600K (11-11-11) | tRC (ns)  47.92             |                                   |                  |
| DDR4-1600L (12-12-12)                           |                             |                                   |                  |
| DDR4-1600L (12-12-12) - 16 Gb x 16 - C          | tWR (ns)   20.0             |                                   |                  |
| DDR4-1600L (12-12-12) - 16 Gb x 16 - C          |                             |                                   |                  |
| DDR4-1600L (12-12-12) - 16 Gb x 16 - C          | tCCD_L (cycles) 5           |                                   |                  |
| DDR4-1600L (12-12-12) - 16 Gb x 16 - C          |                             |                                   |                  |
| DDR4-1600L (12-12-12) - 16 Gb x 16 - C          | tCCD S (cycles) 4           |                                   |                  |
| DDR4-1600L (12-12-12) - 16 Gb x 16 - C          |                             |                                   |                  |
|                                                 | Timing parameters dependent | endent on operating condition     |                  |
|                                                 |                             |                                   |                  |
|                                                 | tREFI (us) 7.8              |                                   |                  |
|                                                 | ,                           |                                   |                  |
|                                                 |                             | endent on speed bin and page siz  | ze               |
|                                                 |                             | indent on speed bin and page su   | ~                |
|                                                 | 1050 ( )                    |                                   |                  |
|                                                 | tRFC (ns)   350.0           |                                   |                  |
|                                                 |                             |                                   |                  |
|                                                 | tFAW (ns) 20                |                                   |                  |
|                                                 |                             |                                   |                  |
|                                                 | Timing parameters dependent | endent on speed bin and clock fre | equency          |
|                                                 |                             |                                   |                  |
|                                                 | tWTR_L (cycles) 6           |                                   |                  |
|                                                 |                             |                                   |                  |
|                                                 | tWTR_S (cycles) 2           |                                   |                  |
|                                                 | ,                           |                                   |                  |
|                                                 | tRRD L (cycles) 5           |                                   |                  |
|                                                 | 0000 <u>1</u> 0(0)000)  0   |                                   |                  |
|                                                 | tDDD_S_(system)             |                                   |                  |
|                                                 | tkkD_5 (cycles)  4          |                                   |                  |
|                                                 |                             |                                   |                  |
|                                                 | tRTP (ns) 7.5               |                                   |                  |
|                                                 |                             |                                   |                  |
|                                                 | Other Timing parameter      | 5                                 |                  |
|                                                 | t70init (ourloo)            | 1024                              |                  |
| Andre Damana I                                  | (zqinit (cycles)            | 1024                              |                  |
| Apply New preset                                |                             |                                   |                  |
|                                                 | 2Q Calibration Type         | Short                             |                  |
|                                                 |                             |                                   |                  |
|                                                 | tZQCS (cycles)              | 128                               |                  |
|                                                 |                             |                                   |                  |
|                                                 | tZQoper (cycles)            | 512                               |                  |
|                                                 |                             |                                   |                  |
|                                                 | Enable User ZQ Calibration  | Controls                          |                  |
|                                                 | -                           |                                   |                  |
|                                                 | Automatic ZO Calibration Pe | eriod (us) 200                    |                  |
|                                                 |                             | ()                                |                  |
|                                                 |                             |                                   |                  |
|                                                 |                             |                                   |                  |
|                                                 |                             |                                   |                  |
|                                                 |                             |                                   |                  |
|                                                 |                             |                                   |                  |
|                                                 |                             |                                   |                  |
|                                                 |                             |                                   |                  |

![](_page_23_Picture_1.jpeg)

The following figure shows controller configuration settings for the DDR4 memory.

Figure 18 • DDR4 Configurator—Controller

| DDR4                                    |                                                              |   |
|-----------------------------------------|--------------------------------------------------------------|---|
| Microsemi:SystemBuilder:PF_DDR4:2.3.108 |                                                              | • |
|                                         | General Memory Initialization Memory Timing Controller Misc. |   |
| PF_DDR4_UI_default_configuration        | Instance Select                                              |   |
| the 2 Gb x 8                            |                                                              |   |
| 1 2 Gb x 16                             | Instance Number 0 🔻                                          |   |
| + 4 Gb x 8                              |                                                              |   |
| + 4 Gb x 16                             |                                                              |   |
| + 8 Gb x 8                              |                                                              |   |
| . B Gb x 16                             |                                                              |   |
| . 16 Gb x 8                             | Fabric Interface AXI4                                        |   |
| ⊟ 16 Gb x 16                            |                                                              |   |
| DDR4-1600J (10-10-10)                   | AXI Width 64                                                 |   |
| DDR4-1600K (11-11-11)                   |                                                              |   |
| DDR4-1600L (12-12-12)                   |                                                              |   |
| DDR4-1600L (12-12-12) - 16 Gb x 16 - C  | AXI ID Width 6                                               |   |
| DDR4-1600L (12-12-12) - 16 Gb x 16 - C  |                                                              |   |
| DDR4-1600L (12-12-12) - 16 Gb x 16 - C  | Low Power                                                    |   |
| DDR4-1600L (12-12-12) - 16 Gb x 16 - C  |                                                              |   |
| DDR4-1600L (12-12-12) - 16 Gb x 16 - C  | Cashla Ulasa Dawa Dawa                                       |   |
| DDR4-1600L (12-12-12) - 16 Gb x 16 - C  | Enable User Power Down                                       |   |
|                                         |                                                              |   |
|                                         | Efficiency                                                   |   |
|                                         |                                                              |   |
|                                         | Enable Activate/Precharge look-abead                         |   |
|                                         |                                                              |   |
|                                         |                                                              |   |
|                                         | Address Ordering                                             |   |
|                                         |                                                              |   |
|                                         | ODT Activation Settings on write                             |   |
|                                         |                                                              |   |
|                                         | Enable Rank0 - ODT0 V Enable Rank0 - ODT1 V                  |   |
|                                         |                                                              |   |
|                                         | Enable Rank1 - ODT0 🔽 Enable Rank1 - ODT1 🔽                  |   |
|                                         |                                                              |   |
| test. I November 1                      | ODT Activation Settings on Read                              |   |
| Apply New preset                        |                                                              |   |
|                                         | Enable Rank0 - ODT0 🗍 Enable Rank0 - ODT1 🗍                  |   |
|                                         |                                                              |   |
|                                         | Enable Pank1 - ODTO Enable Pank1 - ODT1 E                    |   |
|                                         |                                                              |   |
|                                         | 7                                                            |   |
|                                         | ⊡ Misc                                                       |   |
|                                         |                                                              |   |
|                                         | Enable RE-INIT Controls                                      |   |
|                                         |                                                              |   |
|                                         |                                                              |   |
|                                         |                                                              |   |
|                                         |                                                              |   |
|                                         |                                                              |   |
|                                         |                                                              |   |
|                                         |                                                              |   |
|                                         |                                                              | - |
|                                         |                                                              | Ŀ |
|                                         |                                                              |   |

![](_page_24_Picture_1.jpeg)

The following figure shows miscellaneous configuration settings for the DDR4 memory.

Figure 19 • DDR4 Configurator—Misc

|                                                                                                    | General Memory Initialization Memory Timing Controller Misc.              |
|----------------------------------------------------------------------------------------------------|---------------------------------------------------------------------------|
| PF_DDR4_UI_default_configuration           JEDEC           ⊕ 2 Gb x 16           ⊕ 4 Gb x 16           ⊕ 8 Gb x 16           ⊕ 16 Gb x 8           ⊕ 16 Gb x 16           ⊕ 16 Gb x 16           ⊕ 16 Gb x 16           ⊕ DDR4-1600J (10-10-10)           ⊕ DDR4-1600K (11-11-11)           ⊕ DDR4-1600K (12-12-12) | Simulation Options Simulation Mode Fast (skip training and settling time) |
| Apply New preset                                                                                                    |                                                                           |

![](_page_25_Picture_1.jpeg)

## 2.3.3.5 CoreAXI4DMAController IP

The CoreAXI4DMAController IP is configured for 64-bit AXI4 data width, and to generate interrupts for descriptor0 and descriptor1. Descriptor0 is used for DDR4 to LSRAM DMA and descriptor1 is used for LSRAM to DDR4 DMA. The following figure shows the configuration settings for the CoreAXI4DMAController IP.

## Figure 20 • CoreAXI4DMAController IP Configurator

| Configurator                                       | _  |      | ×  |
|----------------------------------------------------|----|------|----|
| CoreAXI4DMAController Configurator                 |    |      |    |
| Microsemi:DirectCore:COREAXI4DMACONTROLLER:2.0.100 |    |      |    |
| Configuration                                      |    |      | -  |
| DMA Configuration                                  |    |      |    |
| AXI4 data width 64                                 |    |      |    |
| AXI4 ID width 4                                    |    |      |    |
| AXI4-Stream support                                |    |      |    |
| Arbiter Configuration                              |    |      |    |
| Number of priority levels                          |    |      |    |
| Priority 0 Maximum transfers 256                   |    |      |    |
| Priority 1 Maximum transfers 128 👻                 |    |      |    |
| Priority 2 Maximum transfers 64 📃                  |    |      |    |
| Priority 3 Maximum transfers 32 💌                  |    |      |    |
| Priority 4 Maximum transfers 16 📃                  |    |      |    |
| Priority 5 Maximum transfers 8                     |    |      |    |
| Priority 6 Maximum transfers 4                     |    |      |    |
| Priority 7 Maximum transfers 1                     |    |      |    |
| -Interrupt Configuration                           |    |      |    |
| Number of interrupt outputs 2                      |    |      |    |
| Interrupt 0 queue depth 1                          |    |      |    |
| Interrupt 1 queue depth 1                          |    |      |    |
| Interrupt 2 queue depth 1                          |    |      |    |
| Interrupt 3 queue depth 1                          |    |      |    |
| Descriptor Configuration                           |    |      |    |
|                                                    |    |      |    |
| Help •                                             | OK | Cano | el |

![](_page_26_Picture_1.jpeg)

## 2.3.3.6 CoreAXI4Interconnect IP

The CoreAXI4Interconnect IP is configured for the following master and slave ports:

- Master0: PCIe
- Master1: CoreAXI4DMAController IP
- Slave0: AXItoAPB bridge (0x0000\_0000 to 0x0FFF\_FFFF)
- Slave1: AXI Slave Fabric Registers (0x1000 0000 to 0x1FFF FFFF)
- Slave2: AXI4 LSRAM (0x3000 0000 to 0x3FFF FFFF)
- Slave3: DDR4 Subsystem (0x4000\_0000 to 0x4FFF\_FFFF)

Slave0 is configured to convert AXI4 transactions to AXI3 transactions. The following figure show the CoreAXI4Interconnect IP configurations.

### Figure 21 • CoreAXI4Interconnect IP Core Configuration

| Configurator                                                                  | - |        | ×        |  |  |  |  |  |  |  |  |  |
|-------------------------------------------------------------------------------|---|--------|----------|--|--|--|--|--|--|--|--|--|
| CoroAVI/Interconnect Configurator                                             |   |        |          |  |  |  |  |  |  |  |  |  |
|                                                                               |   |        |          |  |  |  |  |  |  |  |  |  |
| PICPOSEMEDIPECCORECCIREAX141NTERCONNECT2.5.100                                |   |        |          |  |  |  |  |  |  |  |  |  |
| Configuration Master Configuration Slave Configuration Crossbar Configuration |   |        | <u> </u> |  |  |  |  |  |  |  |  |  |
| Bus Configuration                                                             |   |        | $\vdash$ |  |  |  |  |  |  |  |  |  |
| Number of Masters: 3  Number of Slaves: 4                                     |   |        |          |  |  |  |  |  |  |  |  |  |
| ID Width: 4 Address Width: 32                                                 |   |        |          |  |  |  |  |  |  |  |  |  |
| User Width:                                                                   |   |        |          |  |  |  |  |  |  |  |  |  |
| Other Configuration                                                           |   |        |          |  |  |  |  |  |  |  |  |  |
| Number of Threads: 1 Max Outstanding Transactions: 8                          | • |        |          |  |  |  |  |  |  |  |  |  |
| Slave FIFO Address Depth: 4 Slave FIFO Data Depth: 4                          | _ |        |          |  |  |  |  |  |  |  |  |  |
| DWC Address FIFO Depth Ceiling 10 Read Arbitration Enable:                    |   |        | •        |  |  |  |  |  |  |  |  |  |
| Help 👻                                                                        | к | Cancel |          |  |  |  |  |  |  |  |  |  |

The following figure show the CoreAXI4Interconnect IP master configurations.

Figure 22 • CoreAXI4Interconnect IP Master Configuration

| Configurator                                                                  | -  |     | ×    |
|-------------------------------------------------------------------------------|----|-----|------|
| CoreAXI4Interconnect Configurator                                             |    |     |      |
| Microsemi:DirectCore:COREAXI4INTERCONNECT:2.5.100                             |    |     |      |
| Configuration Master Configuration Slave Configuration Crossbar Configuration |    |     | E    |
| Master0 Configuration                                                         |    |     | -    |
| M0 Type: AXI4 💌 M0 Data Width: 64 💌                                           |    |     |      |
| M0 DWC Data FIFO Depth: 16 💌 M0 Register Slice: 🔽                             |    |     |      |
| M0 Clock Domain Crossing:                                                     |    |     |      |
| Master1 Configuration                                                         |    |     |      |
| M1 Type: AXI4 💌 M1 Data Width: 64 💌                                           |    |     |      |
| M1 DWC Data FIFO Depth: 16 💌 M1 Register Slice: 🔽                             |    |     |      |
| M1 Clock Domain Crossing:                                                     |    |     |      |
| Help •                                                                        | ОК | Car | icel |

![](_page_27_Picture_1.jpeg)

The following figure show the CoreAXI4Interconnect IP slave configurations.

| Configurator                                                                  | -  |      | ×  |
|-------------------------------------------------------------------------------|----|------|----|
| CoreAXI4Interconnect Configurator                                             |    |      |    |
| Microsemi:DirectCore:COREAX14INTERCONNECT:2.5.100                             |    |      |    |
| Configuration Master Configuration Slave Configuration Crossbar Configuration |    |      | -  |
| Slave0 Configuration                                                          |    |      |    |
| S0 Type: AXI3 💌 S0 Data Width: 64 💌                                           |    |      |    |
| S0 DWC Data FIFO Depth: 16 S0 Register Slice:                                 |    |      |    |
| S0 SLAVE Start Address: 0x0 S0 SLAVE End Address: 0xffffff                    |    |      |    |
| S0 Clock Domain Crossing: 🔽                                                   |    |      |    |
| □ Slave1 Configuration                                                        |    |      |    |
| S1 Type: AXI4 💌 S1 Data Width: 64 💌                                           |    |      |    |
| S1 DWC Data FIFO Depth: 16 S1 Register Slice: 🔽                               |    |      |    |
| S1 SLAVE Start Address: 0x10000000 S1 SLAVE End Address: 0x1fffffff           |    |      |    |
| S1 Clock Domain Crossing:                                                     |    |      |    |
| Slave2 Configuration                                                          |    |      |    |
| S2 Type: AXI4 💌 S2 Data Width: 64 💌                                           |    |      |    |
| S2 DWC Data FIFO Depth: 16 S2 Register Slice:                                 |    |      |    |
| S2 SLAVE Start Address: 0x30000000 S2 SLAVE End Address: 0x3ffffff            |    |      |    |
| S2 Clock Domain Crossing:                                                     |    |      |    |
| Slave3 Configuration                                                          |    |      |    |
| S3 Type: AXI4 💌 S3 Data Width: 64 💌                                           |    |      |    |
| S3 DWC Data FIFO Depth: 16 S3 Register Slice:                                 |    |      |    |
| S3 SLAVE Start Address: 0x40000000 S3 SLAVE End Address: 0x4ffffff            |    |      |    |
| S3 Clock Domain Crossing:                                                     |    |      |    |
| Slave4 Configuration                                                          |    |      |    |
| S4 Type: AXI4 💌 S4 Data Width: 64 💌                                           |    |      |    |
| S4 DWC Data FIFO Depth: 16 S4 Register Slice:                                 |    |      |    |
| Help Y                                                                        | ОК | Canc | el |

The CoreAXI4Interconnect IP is designed for high bandwidth data movement. It supports bus protocol and bus width converters for each master and slave interface.

![](_page_28_Picture_1.jpeg)

## 2.3.3.7 PolarFire SRAM IP

The SRAM IP is configured to access the 4 KB fabric memory (LSRAM) using the AXI4 interface.

Figure 24 • PolarFire SRAM IP Configurator

| Memory Indultation Settings     Memory Settings                                                                                                    |                   |
|----------------------------------------------------------------------------------------------------|-------------------|
| Optimize for <ul> <li>High Speed</li> <li>Low power</li> </ul> SRAM type         SRAM             Memory Depth(in words)         512             In Use Native Interface                                                                                                    |                   |
| Interface Settings         Fabric Interface type       AXI         Data Width       64         AXI4 interface options         Address Width       32         Width of ID       6         Image: Write Interface         Image: Read Interface         Image: Wrap Burst support | SRAM_AHB_AXI_UI_O |

# 2.4 Clocking Structure

The following figure shows the clocking structure of PCIe EndPoint reference design.

- Clock Domain 1: generates PCIe TL\_CLK. At power-up, it uses 80 MHz clock and switches to 125 MHz after completion of PCIe initialization using NGMUX.
- Clock Domain 2: generates CDR reference and XCVR clocks for PCIe.
- Clock Domain 3: generates 50 MHz clock for PCIe APB, DDR4 PLL reference. DDR4 subsystem generates a 200 MHz clock for fabric AXI interface logic.

![](_page_28_Figure_11.jpeg)

![](_page_28_Figure_12.jpeg)

![](_page_29_Picture_1.jpeg)

# 2.5 Reset Structure

The CoreReset\_PF synchronizes the external USER\_RESETN (**SW2** on PolarFire Splash kit) to DDR4 system clock (200 MHz) and generates the FABRIC\_RESET\_N, which drives the fabric AXI interface logic. CoreReset\_PF uses the DEVICE\_INIT\_DONE signal, which is asserted when the device initialization is complete. For more information about device initialization, see *UG0725: PolarFire FPGA Device Power-Up and Resets User Guide*.

For more information on CoreReset\_PF IP core, see CoreReset\_PF handbook from the Libero catalog.

The DDR4 subsystem does not require a synchronization reset as it has the reset synchronization logic. The following figure shows the reset structure in the reference design.

### Figure 26 • Reset Structure

![](_page_29_Figure_7.jpeg)

## 2.6 Throughput Measurement

The fabric logic uses 32-bit counters to count the number of clock cycles in each DMA transfer. The host PC application starts these counters while initiating the DMA transfers, and the fabric logic stops these counters at the end of the DMA transfer. The DMA Engine interrupts the host PC at the end of the DMA transfer and the host PC application reads the counters to calculate throughput as follows:

Throughput = Transfer Size (Byte) × Clock Frequency/Number of clock cycles taken for a transfer

The throughput includes all of the overhead of the AXI, PCIe, and DMA controller transactions.

![](_page_30_Picture_1.jpeg)

# 2.7 Simulating the Design

#### Before you start:

- 1. Start Libero SoC PolarFire, and in the **Project** menu, click **Open Project**.
- 2. Browse the Libero Project > PCIe\_EP\_Demo Libero project folder and open the PCIe EP Demo.prjx file. The PolarFire PCIe EndPoint project opens.
- 3. Open the **Design Hierarchy** window and double-click the **PCIe\_EP\_Demo** component. The SmartDesign page opens on the right pane and displays the high-level design. You can view the design blocks and IP cores instantiated for the PCIe EndPoint interface design.
- 4. Download the PF\_XCVR\_REF\_CLK, PF\_TX\_PLL, PF\_CCC, PF\_PCIE, CoreAXI4Interconnect, CoreAXI4DMAController, DDR4, CoreAHBLite, CoreAPB, CoreAXItoAHBL, CoreAHBLtoAPB, CoreUART, and PolarFire SRAM IP cores under Libero SoC PolarFire > Catalog.

The PCIe BFM performs 1 KB DMA operations between PCIe and DDR4/LSRAM memories by initiating AXI burst transactions. The PCIe BFM simulation model replaces the entire PCIe EndPoint interface with a simple BFM that can send write transactions and read transactions over the AXI interface. These transactions are driven by a script file (.bfm) and allow easy simulation of the FPGA design connected to a PCIe interface. For more information about BFM commands, see *UG0685: PolarFire FPGA PCI Express User Guide*. The micron DDR4 memory models are instantiated in the testbench for simulating DDR4 memory controllers.

**Note:** In the Design Flow tab, system verilog is selected, as the memory models from Micron are in the system verilog.

In the **Project settings > Design Flow** tab, double-click **Simulate** under **Verify Pre-Synthesized Design** to simulate the design, as shown in the following figure. The ModelSim tool takes about 10 to 15 minutes to complete the simulation.

#### Figure 27 • Simulating the Design

![](_page_30_Picture_12.jpeg)

## 2.7.1 Simulation Flow

The following steps describe the PCIe BFM simulation flow:

- 1. At the start, the NSYSREST signal, reset all the components.
- 2. DDR4 memory controllers initializes the DDR4 memories and release the CTRLR\_READY.
- 3. The PCIe BFM starts executing the BFM script PCIex4 PCIex4 0 PF PCIE PCIE 1 user.bfm.
- 4. The PCIe EndPoint AXI4 master interface initiates write and read burst transactions to SRAM AXI 0, DDR4 through CoreAXI4Interconnect as per the .bfm script.
- 5. After 13 μs, the simulation completes. **PCIE1 BFM Simulation Complete 272 Instructions NO ERRORS** message is highlighted, as shown in Figure 28, page 26.

![](_page_31_Picture_1.jpeg)

The ModelSim transcript window displays the BFM commands execution messages, as shown in the following figure. For more information about BFM commands, see the *SmartFusion2 FPGA Microcontroller Subsystem BFM Simulation User Guide*.

#### Figure 28 • Simulation Transcript Window

| - #                                     | SFM:                                                 | Data                                                              | Read                                                                       | 30000080                                                                 | 0000002100000022                                                                                                    | at                                | 12526.250000ns                                                                                                    |           |
|-----------------------------------------|------------------------------------------------------|-------------------------------------------------------------------|----------------------------------------------------------------------------|--------------------------------------------------------------------------|----------------------------------------------------------------------------------------------------|-----------------------------------|----------------------------------------------------------------------------------------------------|-----------|
| ŧ                                       | SFM:                                                 | Data                                                              | Read                                                                       | 30000088                                                                 | 0000002300000024                                                                                                    | at                                | 12531.250000ns                                                                                                    |           |
| ŧ                                       | SFM:                                                 | Data                                                              | Read                                                                       | 30000090                                                                 | 0000002500000026                                                                                                    | at                                | 12536.250000ns                                                                                                    |           |
| ŧ                                       | SFM:                                                 | Data                                                              | Read                                                                       | 30000098                                                                 | 0000002700000028                                                                                                    | at                                | 12541.250000ns                                                                                                    |           |
| ŧ                                       | SFM:                                                 | Data                                                              | Read                                                                       | 300000a0                                                                 | 000000290000002a                                                                                                    | at                                | 12546.250000ns                                                                                                    |           |
| ŧ                                       | SFM:                                                 | Data                                                              | Read                                                                       | 300000a8                                                                 | 0000002b0000002c                                                                                                    | at                                | 12551.250000ns                                                                                                    |           |
| ŧ                                       | SFM:                                                 | Data                                                              | Read                                                                       | 300000b0                                                                 | 0000002d0000002e                                                                                                    | at                                | 12556.250000ns                                                                                                    |           |
| ŧ                                       | SFM:                                                 | Data                                                              | Read                                                                       | 300000b8                                                                 | 0000002f00000030                                                                                                    | at                                | 12561.250000ns                                                                                                    |           |
| ŧ                                       | SFM:                                                 | Data                                                              | Read                                                                       | 300000c0                                                                 | 0000003100000032                                                                                                    | at                                | 12566.250000ns                                                                                                    |           |
| ŧ                                       | SFM:                                                 | Data                                                              | Read                                                                       | 300000c8                                                                 | 0000003300000034                                                                                                    | at                                | 12571.250000ns                                                                                                    |           |
| ŧ                                       | SFM:                                                 | Data                                                              | Read                                                                       | 300000d0                                                                 | 0000003500000036                                                                                                    | at                                | 12576.250000ns                                                                                                    |           |
| ŧ                                       | SFM:                                                 | Data                                                              | Read                                                                       | 300000d8                                                                 | 0000003700000038                                                                                                    | at                                | 12581.250000ns                                                                                                    |           |
| - #                                     | SFM:                                                 | Data                                                              | Read                                                                       | 300000e0                                                                 | 000000390000003a                                                                                                    | at                                | 12586.250000ns                                                                                                    |           |
|                                         |                                                      |                                                                   |                                                                            |                                                                          |                                                                                                    |                                   |                                                                                                    |           |
| ŧ                                       |                                                      |                                                                   |                                                                            |                                                                          |                                                                                                    |                                   |                                                                                                    |           |
| ŧ                                       | 1                                                    | DMA TI                                                            | RANSFI                                                                     | ER DONE (FF                                                              | ROM FABRIC ADDRES                                                                                                    | s s                               | PACE TO PCIe ADDRE:                                                                                                   | SS SPACE) |
| +++++++++++++++++++++++++++++++++++++++ | ]                                                    | MA T                                                              | RANSFI                                                                     | ER DONE (FF                                                              | ROM FABRIC ADDRES                                                                                                    | s s                               | PACE TO PCIe ADDRE                                                                                                    | 35 SPACE) |
| * * * *                                 | SFM:                                                 | DMA T                                                             | RANSFI<br>Read                                                             | ER DONE (FF                                                              | ROM FABRIC ADDRES                                                                                                    | S S<br>at                         | PACE TO PCIe ADDRE:<br>12591.250000ns                                                                                 | 55 SPACE) |
| * * * * *                               | SFM:<br>BFM:                                         | DMA T<br>Data<br>203:w                                            | RANSFI<br>Read<br>ait 1                                                    | ER DONE(FF                                                               | COM FABRIC ADDRES                                                                                                    | S S<br>at                         | PACE TO PCIe ADDRE:                                                                                                   | 55 SPACE) |
| * * * * * * *                           | SFM:<br>BFM:<br>SFM:<br>BFM:                         | DATA<br>Data<br>203:w<br>Data                                     | RANSFI<br>Read<br>ait 1<br>Read                                            | ER DONE (FF<br>300000e8<br>starting<br>300000f0                          | COM FABRIC ADDRES<br>0000003b0000003c<br>g at 12596 ns<br>0000003d0000003e                                                     | at                                | PACE TO PCIe ADDRES<br>12591.250000ns<br>12596.250000ns                                                               | 55 SPACE) |
| * * * * * * * *                         | SFM:<br>BFM:<br>SFM:<br>BFM:<br>BFM:                 | DATA<br>Data<br>203:w<br>Data<br>****                             | RANSFI<br>Read<br>ait 1<br>Read                                            | ER DONE (FF<br>300000e8<br>starting<br>300000f0                          | COM FABRIC ADDRES<br>0000003b0000003c<br>g at 12596 ns<br>0000003d0000003e<br>*******************************                  | s s<br>at<br>at<br>PC             | PACE TO PCIe ADDRE<br>12591.250000ns<br>12596.250000ns<br>Ie BFM Simulation*                                          | SS SPACE) |
| * * * * * * * * *                       | SFM:<br>BFM:<br>SFM:<br>BFM:<br>BFM:<br>SFM:         | DATA<br>Data<br>203:w<br>Data<br>****                             | RANSFI<br>Read<br>ait 1<br>Read<br>*****                                   | 2R DONE (FF<br>300000e8<br>starting<br>300000f0                          | COM FABRIC ADDRES                                                                                                    | at<br>at<br>PC                    | PACE TO PCIe ADDRE:<br>12591.250000ns<br>12596.250000ns<br>Ie BFM Simulation*1                                        | SS SPACE) |
| * * * * * * * * * *                     | SFM:<br>BFM:<br>SFM:<br>BFM:<br>BFM:<br>SFM:         | DATA<br>Data<br>203:w<br>Data<br>****<br>206:r<br>Data            | RANSF<br>Read<br>ait 1<br>Read<br>*****<br>eturn<br>Read                   | ER DONE (FF<br>300000e8<br>starting<br>300000f0                          | COM FABRIC ADDRES<br>0000003b0000003c<br>j at 12596 ns<br>0000003d0000003e<br>**********End of<br>0000003f00000040             | at<br>at<br>PC                    | PACE TO PCIe ADDRE<br>12591.250000ns<br>12596.250000ns<br>Ie BFM Simulation*<br>12601.250000ns                        | SS SPACE) |
| * * * * * * * * * * *                   | SFM:<br>BFM:<br>SFM:<br>BFM:<br>BFM:<br>SFM:<br>SFM: | DATA<br>Data<br>203:w<br>Data<br>****<br>206:r<br>Data            | RANSFI<br>Read<br>ait 1<br>Read<br>*****<br>eturn<br>Read<br>#####         | CR DONE (FF<br>300000e8<br>starting<br>300000f0<br>*********<br>300000f8 | COM FABRIC ADDRES<br>0000003b0000003c<br>1 at 12596 ns<br>0000003d0000003e<br>**********End of<br>0000003f00000040             | at<br>at<br>PC<br>at              | PACE TO PCIe ADDRE:<br>12591.250000ns<br>12596.250000ns<br>Ie BFM Simulation*:<br>12601.250000ns                      | SS SPACE) |
| *********                               | SFM:<br>BFM:<br>SFM:<br>BFM:<br>SFM:<br>SFM:<br>PCIE | DMA TI<br>Data<br>203:w<br>Data<br>****<br>206:r<br>Data          | RANSFI<br>Read<br>ait 1<br>Read<br>*****<br>Read<br>#####<br>Simu          | CR DONE (FF<br>300000e8<br>starting<br>300000f0<br>*********<br>300000f8 | <pre>KOM FABRIC ADDRES 0000003b0000003c y at 12596 ns 0000003d0000003e *******************************</pre>                   | at<br>at<br>PC<br>at              | PACE TO PCIe ADDRE:<br>12591.250000ns<br>12596.250000ns<br>Ie BFM Simulation*:<br>12601.250000ns                      | SS SPACE) |
| **********                              | SFM:<br>BFM:<br>SFM:<br>BFM:<br>SFM:<br>SFM:<br>PCIE | DMA TI<br>Data<br>203:w<br>Data<br>****<br>206:r<br>Data<br>##### | RANSFI<br>Read<br>ait 1<br>Read<br>*****<br>eturn<br>Read<br>#####<br>Simu | ER DONE (FF<br>300000e8<br>starting<br>300000f0<br>*********<br>300000f8 | COM FABRIC ADDRES<br>0000003b0000003c<br>y at 12596 ns<br>0000003d0000003e<br>**********End of<br>0000003f00000040             | at<br>at<br>PC<br>at<br>###       | PACE TO PCIe ADDRE:<br>12591.250000ns<br>12596.250000ns<br>Te BFM Simulation*<br>12601.250000ns<br>tions - NO ERRORS  | 55 SPACE) |
| **********                              | SFM:<br>BFM:<br>SFM:<br>BFM:<br>SFM:<br>SFM:<br>PCIE | DMA T)<br>Data<br>203:w<br>Data<br>****<br>206:r<br>Data<br>##### | RANSFI<br>Read<br>ait 1<br>Read<br>*****<br>Read<br>#####<br>Simu:         | ER DONE (FF<br>300000e8<br>starting<br>300000f0<br>*********<br>300000f8 | <pre>ROM FABRIC ADDRES 0000003b0000003c j at 12596 ns 0000003d0000003e *********End of 0000003f00000040 plete - 272 Inst</pre> | <br>S S:<br>at<br>PC<br>at<br>### | PACE TO PCIe ADDRE:<br>12591.250000ns<br>12596.250000ns<br>Ie BFM Simulation*:<br>12601.250000ns<br>tions - NO ERRORS | SS SPACE) |

The following figure shows the actual waveform window showing the sequence of data being written and read using the BFM.

Figure 29 • Simulation Waveform Window

| A SYSCI K                  | 0           | anananinanan                            | anninanananinanananan | no no mino a maine a mana a mana a mana a mana a mana a mana a mana a mana a mana a mana a mana a mana a mana a | niamanianianianianianianiania | ninonononinomonino | nanananinanananinananan                 |
|----------------------------|-------------|-----------------------------------------|-----------------------|----------------------------------------------------------------------------------------------------|-------------------------------|--------------------|-----------------------------------------|
| DDR4 CTRLR READY           | 1           |                                         |                       |                                                                                                    |                               |                    |                                         |
|                            | -           |                                         |                       |                                                                                                    |                               |                    |                                         |
| - PCIE AXI Interface       |             |                                         |                       |                                                                                                    |                               |                    |                                         |
| AXI_CLK_STABLE             | 1           |                                         |                       |                                                                                                    |                               |                    |                                         |
| AXI_CLK                    | 0           |                                         |                       |                                                                                                    |                               |                    |                                         |
| AXI Write Address Channel  |             |                                         |                       |                                                                                                    |                               |                    |                                         |
| PCIESS_AXI_1_M_AWID        | 0           | 0                                       |                       |                                                                                                    |                               |                    |                                         |
| PCIESS_AXI_1_M_AWADDR      | 10000040    | 00000000                                | [ ] 1 ](0             |                                                                                                    | (00000000                     | ) eo ) ococococ    | X3 X00000000                            |
| PCIESS_AXI_1_M_AWBURST     | 1           | 0                                       | I1 X0                 |                                                                                                    | Io                            | χ, χο              | l1 l0                                   |
| PCIESS_AXI_1_M_AWLEN       | 00          | 00                                      |                       | 1 100                                                                                                    |                               | X f X00            | (1f (00                                 |
| 🕞 🔷 PCIESS_AXI_1_M_AWSIZE  | 2           | 0                                       | [2 ]0                 | 12                                                                                                    | χo.                           | χε χο              | X3 X0                                   |
| PCIESS_AXI_1_M_AWVALID     | 0           |                                         | 1111                  |                                                                                                    |                               |                    |                                         |
| PCIESS_AXI_1_M_AWREADY     | 1           |                                         |                       |                                                                                                    |                               |                    |                                         |
| AXI Write Data Channel     |             |                                         |                       |                                                                                                    |                               |                    |                                         |
| 💿 🔷 PCIESS_AXI_1_M_WDATA   | 00000000000 | 000000000000000000000000000000000000000 | I X I X X0            |                                                                                                    |                               | χ χ χ σοσοσοσοσοσο | 00 1 0000000000000000000000000000000000 |
| PCIESS_AXI_1_M_WLAST       | 0           |                                         | 1111                  |                                                                                                    |                               |                    |                                         |
| PCIESS_AXI_1_M_WSTRB       | Of          | 00                                      | lof                   | f (of                                                                                                    |                               | χf                 |                                         |
| PCIESS_AXI_1_M_WVALID      | 0           |                                         | 1111                  |                                                                                                    |                               |                    |                                         |
| PCIESS_AXI_1_M_WREADY      | 1           |                                         |                       |                                                                                                    |                               | n                  | 1                                       |
| AXI Write Response Channel |             |                                         |                       |                                                                                                    |                               |                    |                                         |
| PCIESS_AXI_1_M_BID         | 0           | 0                                       |                       |                                                                                                    |                               |                    |                                         |
| PCIESS_AXI_1_M_BRESP       | 0           | 0                                       |                       |                                                                                                    |                               |                    |                                         |
| PCIESS_AXI_1_M_BVALID      | 0           |                                         |                       |                                                                                                    |                               |                    |                                         |
| PCIESS_AXI_1_M_BREADY      | 0           |                                         |                       |                                                                                                    |                               |                    |                                         |
| AXI Read Address Channel   |             |                                         |                       |                                                                                                    |                               |                    |                                         |
| PCIESS_AXI_1_M_ARID        | 0           | 0                                       |                       |                                                                                                    |                               |                    |                                         |
| PCIESS_AXI_1_M_ARLEN       | 00          | 00                                      |                       |                                                                                                    | )(01                          | χο χ1f             | 100 X 1f                                |
| PCIESS_AXI_1_M_ARSIZE      | 0           | 0                                       | ) 2                   |                                                                                                    | (3                            | χ) χз              | <u>(0 (3</u>                            |
| PCIESS_AXI_1_M_ARBURST     | 0           | 1                                       | [0 )[1                |                                                                                                    | X1                            | X) X1              | 10 X1                                   |
| PCIESS_AXI_1_M_ARVALID     | 0           |                                         |                       |                                                                                                    |                               |                    |                                         |
| PCIESS_AXI_1_M_ARADDR      | 00000000    | 00000000                                |                       | 0000000                                                                                                    |                               | (X 0 X 40000000    | X0 X 30000000                           |
| PCIESS_AXI_1_M_ARREADY     | 1           |                                         |                       |                                                                                                    |                               |                    |                                         |
| AXI Read Data Channel      |             |                                         | Read and Write        | PCIe Read and Write Transactions to LSRAM                                                                       |                               | PCle               | DMA Transactions                        |
| PCIESS_AXI_1_M_RID         | 0           | 0                                       | Transactions to       |                                                                                                    |                               |                    |                                         |
| PCIESS_AXI_1_M_RVALID      | 0           |                                         | Demo Registers        |                                                                                                    |                               |                    |                                         |
| PCIESS_AXI_1_M_RREADY      | 0           |                                         |                       |                                                                                                    |                               |                    |                                         |
| PCIESS_AXI_1_M_RLAST       | 1           |                                         |                       |                                                                                                    |                               | 11                 |                                         |
| 🕞 🧼 PCIESS_AXI_1_M_RDATA   | 00000000000 | 000000000000000000000000000000000000000 | XXX                   | 0000000000000                                                                                                   |                               | 6789acc789abcee    | 000 0000003f00000040                    |
| PCIESS AXI 1 M RRESP       | 0           | 0                                       |                       |                                                                                                    |                               | -                  |                                         |

#### Figure 30 • Simulation Waveform Window

| _ | DDR4 SDRAM Interface |      |      |      |      |      |            |             |              |          |             |      |                        |      |
|---|----------------------|------|------|------|------|------|------------|-------------|--------------|----------|-------------|------|------------------------|------|
|   | DDR4_ACT_N           | 1    |      |      |      |      |            |             |              |          |             |      |                        |      |
|   | DDR4_CAS_N           | 1    |      |      |      |      |            |             |              |          | J           |      | יששענות היות היות היות |      |
|   | DDR4_CKE             | 1    |      |      |      |      |            |             |              |          |             |      |                        |      |
|   | DDR4_CK              | 0    |      |      |      |      |            |             |              |          |             |      |                        |      |
|   | DDR4_CK_N            | 1    |      |      |      |      |            |             |              |          |             |      |                        |      |
|   | DDR4_CS_N            | 1    |      |      |      |      |            |             |              |          | - m         |      |                        |      |
|   | DDR4_ODT             | 0    |      |      |      |      |            |             |              |          |             |      | .m                     |      |
|   | DDR4_RAS_N           | 1    |      |      |      |      |            |             |              |          |             |      |                        |      |
|   | DDR4_RESET_N         | 1    |      |      |      |      |            |             |              |          |             |      |                        |      |
| 3 | DDR4_WE_N            | 1    |      |      |      |      |            |             |              |          | U           |      | ,IU                    |      |
| + | DDR4_ADDR            | 0000 | 0000 |      |      |      |            |             |              |          | X 0000      |      | 0_000000000000000      | 0000 |
|   | DDR4_BA              | 0    | 0    |      |      |      |            |             |              |          |             |      |                        |      |
|   | DDR4_BG              | 0    |      |      |      |      |            |             |              |          |             |      |                        |      |
| + | DDR4_DM_N            | z    |      |      |      |      |            |             |              |          |             | <br> | 10                     |      |
| • | DDR4_DQS             | z    |      |      | <br> | <br> |            |             |              |          |             | <br> |                        |      |
| • | DDR4_DQS_N           | z    |      | <br> |      | <br> |            |             |              |          |             | <br> | <u> 2000000</u>        |      |
|   | DDR4_DQ              | 2222 |      |      |      | DDR  | 4 Read and | Write Trans | actions on D | DR4 SDRA | M Interface |      |                        |      |
| _ | Throughput counters  |      |      |      |      |      |            |             |              |          |             |      |                        |      |

![](_page_32_Picture_1.jpeg)

# 3 Libero Design Flow

The Libero design flow involves the following steps:

- Synthesize
- Place and route
- Verify timing
- Generate Bitstream
- Run PROGRAM Action

## 3.1 Synthesize

Go to the **Design Flow** window and double-click **Synthesize**.

When the synthesis is successful, a green tick mark appears as shown in the following figure.

#### Figure 31 • Synthesize

![](_page_32_Picture_13.jpeg)

## 3.1.1 Resource Utilization

The following table lists the resource utilization of the PCIe Endpoint design. These values may vary slightly for different Libero runs, settings, and seed values.

| Туре                     | Used  | Total  | Percentage |
|--------------------------|-------|--------|------------|
| 4LUT                     | 29761 | 299544 | 9.94       |
| DFF                      | 21840 | 299544 | 7.29       |
| I/O Register             | 0     | 732    | 0.00       |
| User I/O                 | 75    | 244    | 30.74      |
| – Single-ended I/O       | 69    | 244    | 28.28      |
| – Differential I/O Pairs | 3     | 122    | 2.46       |
| μSRAM                    | 168   | 2772   | 6.06       |
| LSRAM                    | 27    | 952    | 2.84       |

## Table 2 • Resource Utilization

![](_page_33_Picture_1.jpeg)

| Туре              | Used | Total | Percentage |
|-------------------|------|-------|------------|
| Math              | 0    | 924   | 0.00       |
| H-Clip Global     | 8    | 48    | 16.67      |
| PLL               | 1    | 8     | 12.50      |
| DLL               | 1    | 8     | 12.50      |
| CRN_INT           | 1    | 24    | 4.17       |
| INIT              | 1    | 1     | 100.00     |
| DRI               | 1    | 1     | 100.00     |
| OSC_RC160MHZ      | 1    | 1     | 100.00     |
| Transceiver Lanes | 4    | 8     | 50.00      |
| Transceiver PCIe  | 1    | 2     | 50.00      |
| TX_PLL            | 1    | 11    | 9.09       |
| LINK              | 1    | 10    | 10.00      |
| XCVR_REF_CLK      | 1    | 6     | 16.67      |
| PCIE_COMMON       | 1    | 1     | 100.00     |
| ICB_CLKDIV        | 1    | 24    | 4.17       |
| ICB_CLKINT        | 2    | 72    | 2.78       |
| NGMUX             | 1    | 12    | 8.33       |
| ICB_INT           | 1    | 12    | 8.33       |

## Table 2 • Resource Utilization (continued)

## 3.2 Place and Route

To place and route the design, the TX\_PLL, XCVR\_REF\_CLK, and DDR4 need to be constrained using the **I/O Editor** as shown in the following figures.

![](_page_33_Figure_6.jpeg)

![](_page_33_Figure_7.jpeg)

![](_page_34_Picture_1.jpeg)

Figure 33 • I/O Editor—DDR4 Memory View

| Design View                        | Me  | mory View [active] | Port View       | Pin View 🗗   |
|------------------------------------|-----|--------------------|-----------------|--------------|
| Logical I 1                        | Men | nory Type: DDR4    |                 |              |
| Primitives     AXI4_Interconnect_0 |     | Port Function      | 🕇 🛛 Port Name 💌 | Pin Number 💌 |
|                                    | 1   | NORTH_NE           | Assigned        |              |
|                                    | 98  | NORTH_NW           | PF_DDR4_SS_0    |              |
|                                    |     |                    |                 |              |

Go to the **Design Flow** window and double-click **Place and Route**. When place and route is successful, a green tick mark appears as shown in the following figure.

Figure 34 • Place and Route

![](_page_34_Figure_6.jpeg)

## 3.3 Verify Timing

Go to the **Design Flow** window and double-click **Verify Timing**. When the design successfully meets the timing requirements, a green tick mark appears as shown in the following figure.

Figure 35 • Design Flow

![](_page_34_Picture_10.jpeg)

![](_page_35_Picture_1.jpeg)

# 3.4 Generate Bitstream

To generate the bitstream:

- 1. Double-click **Generate Bitstream** from the **Design Flow** tab. When the bitstream is successfully generated, a green tick mark appears as shown in Figure 37, page 30.
- 2. Right-click **Generate Bitstream** and select **View Report** to view the corresponding log file in the **Reports** tab.

# 3.5 Run PROGRAM Action

After generating the bitstream, the PolarFire device must be programmed. Follow these steps to program the PolarFire device:

1. Ensure that the jumper settings on the board are the same as those listed in the following table.

| Jumper             | Description                                                       |
|--------------------|-------------------------------------------------------------------|
| J5, J6, J7, J8, J9 | Short pin 2 and 3 for programming the PolarFire FPGA through FTDI |
| J11                | Short pin 1 and 2 for programming through the FTDI chip           |
| J10                | Short pin 1 and 2 for programming through the FTDI SPI            |
| J4                 | Short pin 1 and 2 for manual power switching using SW1            |
| J3                 | Open pin 1 and 2 for 1.0 V                                        |

### Table 3 • Jumper Settings

- 2. Connect the power supply cable to the **J2** connector on the board.
- 3. Connect the USB cable from the Host PC to **J1** (FTDI port) on the board.
- 4. Power on the board using the **SW1** slide switch.

## Figure 36 • Board Setup

![](_page_35_Picture_15.jpeg)

5. Double-click Run PROGRAM Action from the Libero > Design Flow tab.

When the device is programmed successfully, a green tick mark appears as shown in the following figure. See Running the Demo, page 32 to run the PCIe EndPoint demo.

Figure 37 • Programming the Device

![](_page_35_Figure_19.jpeg)

![](_page_36_Picture_1.jpeg)

# 4 **Programming the Device Using FlashPro**

This section describes how to program the PolarFire device with the .stp programming file using FlashPro. The .stp file is available at the following design files folder location:

mpf\_dg0808\_liberosocpolarfirev2p2\_df\ProgrammingFile

To program the PolarFire device using FlashPro, complete the following steps:

1. Ensure that the jumper settings on the board are the same as those listed in the following table. **Note:** The power supply switch must be switched off while making the jumper connections.

| Jumper             | Description                                                       |
|--------------------|-------------------------------------------------------------------|
| J5, J6, J7, J8, J9 | Short pin 2 and 3 for programming the PolarFire FPGA through FTDI |
| J11                | Short pin 1 and 2 for programming through the FTDI chip           |
| J10                | Short pin 1 and 2 for programming through the FTDI SPI            |
| J4                 | Short pin 1 and 2 for manual power switching using SW1            |
| J3                 | Open pin 1 and 2 for 1.0 V                                        |

#### Table 4 • Jumper Settings

2. Connect the power supply cable to the **J2** connector on the board.

- 3. Connect the USB cable from the Host PC to the J1 (FTDI port) on the board.
- 4. Power on the board using the SW1 slide switch.

The following figure shows the board setup of the PolarFire Splash Kit.

### Figure 38 • Board Setup

![](_page_36_Picture_14.jpeg)

- 5. On the host PC, launch the FlashPro software.
- 6. Click **New Project** to create a new project. In the New Project window, enter a project name.
- 7. Click Browse and navigate to the location where you want to save the project.
- 8. Select Single device as the programming mode and click OK to save the project.
- 9. Click Configure Device.
- 10. Click **Browse**, and navigate to the location where the PCIe\_EP\_Demo.stp file is located and select the file. The default location is:

<download\_folder>\mpf\_dg0808\_liberosocpolarfirev2p2\_df\ProgrammingFile

- 11. Click **Open**. The required programming file is selected and ready to be programmed in the device.
- 12. Click **PROGRAM** to program the device.

When the device is programmed successfully, a **Run PASSED** status is displayed. See Running the Demo, page 32 to run the PCIe EndPoint demo.

![](_page_37_Picture_1.jpeg)

# 5 Running the Demo

This section describes how to install and use the PCIe Demo application. The PolarFire PCIe demo application is a simple graphic user interface (GUI) that runs on the host PC to communicate with the PolarFire PCIe EndPoint device. It provides PCIe link status, driver information, and demo controls. The PolarFire PCIe demo application invokes the PCIe driver installed on the host PC and provides commands to the driver according to the selection made.

This section also describes how to connect the kit to the Host PC PCIe Slot. If the host PC PCIe slot is not available, the DMA between DDR4 and LSRAM can be exercised through UART IF.

# 5.1 Installing PCIe Demo Application

To install the PolarFire PCIe Demo application:

- 1. Install the GUI\_Installer (setup.exe) from the following design files folder: mpf\_dg0808\_liberosocpolarfirev2p2\_df\GUI\_Installer.
- 2. Double-click the setup.exe in the provided GUI installation (GUI\_Installer\setup.exe).
- 3. Apply default options as shown in the following figure.

### Figure 39 • Installing PCIe Demo Application

| 🐙 PolarFire_PCIe_GUI                                                                                                    |      | x   |
|----------------------------------------------------------------------------------------------------|------|-----|
| Destination Directory<br>Select the primary installation directory.                                                                                             |      |     |
| All software will be installed in the following locations. To install software into a different location, click the Browse button and select another directory. |      |     |
| Directory for PolarFire_PCIe_GUI<br>C.\Program Files (x86)\PolarFire_PCIe_Demo\<br>Br                                                                           | owse | ]   |
| Directory for National Instruments products C:\Program Files (x86)\National Instruments\ Br                                                                     | owse | ]   |
| <pre></pre>                                                                                                    | Cano | cel |

![](_page_38_Picture_1.jpeg)

4. Click **Next** to start the installation.

## Figure 40 • PCIe Demo Application Installation Steps

| 🕼 PolarFire_PCIe_GUI                                                                                    |        |
|----------------------------------------------------------------------------------------------------|--------|
| Start Installation<br>Review the following summary before continuing,                                   |        |
| Adding or Changing<br>• NI-VISA 14.0.1<br>Run Time Support                                              |        |
| Click the Next button to begin installation. Click the Back button to change the installation settings. |        |
| Save File) << Back Next >>                                                                              | Cancel |

5. Click **Finish** to complete the installation.

## Figure 41 • Successful Installation of PCIe Demo Application

| PolarFire_PCIe_GUI                               |                |
|--------------------------------------------------|----------------|
| Installation Complete                            |                |
| The installer has finished updating your system. |                |
|                                                  |                |
|                                                  |                |
|                                                  |                |
|                                                  |                |
|                                                  |                |
| < Back 1                                         | Vext >> Finish |

![](_page_39_Picture_1.jpeg)

# 5.2 Running the Demo Through PCle

This section shows how to connect the board to host PC PCIe slot, installing the PCIe drivers and running the demo application.

## 5.2.1 Connecting the Board to the Host PC PCIe Slot

- 1. After successful programming, power OFF the PolarFire Splash board and shut down the host PC.
- Connect the CON3 PCIe Edge connector of the PolarFire Splash board to the host PC's PCIe slot through the PCI Edge card ribbon cable.
   This demo is designed to work with any PCIe Gen 2 compliant slot. If the host PC does not support Gen 2 compliant slot, the demo switches to Gen 1 mode.
- **Note:** Power OFF the host PC while inserting the PCIe Edge connector. If it is not powered OFF, the PCIe device detection and the selection of Gen1 or Gen2 mode may fail. The device detection and selection depend on the host PC PCIe configuration.
- **Note:** After connecting the board to the host PC, the host PC may power on without manually switching on the PC.
- **Note:** PCIe hot reset is not supported in this version of the demo.

The following figure shows the board setup for the host PC in which PolarFire Splash Kit is connected to the host PC PCIe slot.

## Figure 42 • PolarFire Splash Kit Setup for Host PC

![](_page_39_Picture_12.jpeg)

3. Power on the power supply switch SW1.

![](_page_40_Picture_1.jpeg)

4. Power on the host PC and check the **Device Manager** of the Host PC for the PCIe Device. The following figure shows the example **Device Manager** window.

## Figure 43 • Device Manager

![](_page_40_Figure_4.jpeg)

**Note:** If the device is still not detected, check if the BIOS version in the host PC is the latest, and if PCI is enabled in the host PC BIOS.

![](_page_41_Picture_1.jpeg)

# 5.2.2 Driver Installation

Perform the following steps to install the PCIe drivers on the host PC:

1. Right-click **PCI Device** in the **Device Manager** and select **Update Driver Software...** as shown in the following figure. To install the drivers, administrative rights are required.

Figure 44 • Update Driver Software

| Bevice Manager                                                                                                    |     |
|----------------------------------------------------------------------------------------------------|-----|
| File Action View Help                                                                                                    |     |
|                                                                                                    |     |
| <ul> <li>W764d-test123</li> <li>Computer</li> <li>Disk drives</li> <li>Diplay adapters</li> <li>DVD/CD-ROM drives</li> <li>Human Interface Devices</li> <li>Keyboards</li> <li>Keyboards</li> <li>Mice and other pointing devices</li> <li>Mice and other pointing devices</li> <li>NoMachine USB Host Adapter</li> <li>NoMachine USB Host Adapter</li> <li>Other devices</li> <li>Port S(CO</li> <li>Update Driver Software</li> <li>Processor</li> <li>Disable</li> <li>Uninstall</li> <li>Scan for hardware changes</li> <li>Viniversal</li> </ul> |     |
| Launches the Update Driver Software Wizard for the selected devi                                                                                                    | ce. |

Note: Uninstall the existing Microsemi PolarFire drivers on the host PC before proceeding to next step.

2. In the Update Driver Software - PCle Device window, select Browse my computer for driver software as shown in the following figure.

*Figure 45* • Browse for Driver Software

| 😡 🛯 Update Driver Software - PCI Device                                                                                                    | ×      |
|----------------------------------------------------------------------------------------------------|--------|
| How do you want to search for driver software?                                                                                                    |        |
| Search automatically for updated driver software<br>Windows will search your computer and the Internet for the latest driver software<br>for your device, unless you've disabled this feature in your device installation<br>settings. |        |
| Browse my computer for driver software<br>Locate and install driver software manually.                                                                                                    |        |
|                                                                                                    |        |
|                                                                                                    | Cancel |

![](_page_42_Picture_1.jpeg)

3. Browse the drivers folder:

*mpf\_dg0808\_liberosocpolarfirev2p2\_df\PCIe\_Drivers\Win\_64bit\_PCIe\_Driver* and click **Next** as shown in the following figure.

Figure 46 • Browse for Driver Software Continued

![](_page_42_Picture_5.jpeg)

- 4. The **Windows Security** dialog box is displayed. Click **Install** as shown in the following figure. After successful driver installation, a message appears. See Figure 48, page 37.
- Figure 47 Windows Security

![](_page_42_Picture_8.jpeg)

Figure 48 • Successful Driver Installation

![](_page_42_Picture_10.jpeg)

![](_page_43_Picture_1.jpeg)

## 5.2.3 Running the PCIe Demo Application

The following steps describe how to run the demo design:

- 1. Click to expand the **PolarFire PCIe** device in the host PC **Device Manager** as shown in the following figure.
- Figure 49 Device Manager—PCle Device Detection

![](_page_43_Figure_6.jpeg)

**Note:** If a warning message is displayed for PolarFire PCIe driver while accessing, uninstall and re-install the driver.

![](_page_44_Picture_1.jpeg)

2. Go to All Programs > PolarFire\_PCle\_GUI > PolarFire\_PCle\_GUI. The PolarFire PCle Demo window is displayed as shown in the following figure.

Figure 50 • PCIe EndPoint Demo Application

| vice Info | Demo Controls    | Config Space | PCIe Read/Write | DMA Operati | ions UART  |             |
|-----------|------------------|--------------|-----------------|-------------|------------|-------------|
| [         | Device Vendor ID |              |                 | Number of   | Bars 0     |             |
|           | Device Type      |              | BAR             | Address x 0 | BAR0 Size  | (Bytes) x 0 |
|           | Driver Version   |              | BARI            | Address x 0 | BAR1 Size  | (Bytes) x 0 |
| Dr        | iver Time Stamp  |              | BAR             | Address 0   | BAR2 Size  | (Byter)0    |
|           | Demo Type        |              | DANA            | XU          | DAILY SIZE | (0ytes) XU  |
| 5         | Supported Width  |              | BAR             | Address x 0 | BAR3 Size  | (Bytes) x 0 |
| N         | legotiated Width |              | BAR4            | Address ×0  | BAR4 Size  | (Bytes) ×0  |
| S         | Supported Speed  |              | BAR             | Address ×0  | BAR5 Size  | (Bytes) × 0 |
| N         | legotiated Speed |              |                 |             |            | -           |
|           |                  |              |                 |             |            |             |

3. Click **Connect**. The application detects and displays the information related to the connected kit such as Device Vendor ID, Device Type, Driver Version, Driver Time Stamp, Demo Type, Supported Link Width, Negotiated Link Width, Supported Speed, Negotiated Speed, Number of Bars, and BAR Address as shown in the following figure.

Figure 51 • Device Info

| ice Info | Demo Contro      | ols Config Space     | PCIe Read/Wr | ite DMA     | Operations      |                         |
|----------|------------------|----------------------|--------------|-------------|-----------------|-------------------------|
| I        | Device Vendor ID | 0x11AA               |              | N           | umber of Bars 2 | 1                       |
|          | Device Type      | PolarFire Splash kit | В            | AR0 Address | × E010000C      | BAR0 Size(Bytes) ×10000 |
|          | Driver Version   | 6.1.7600.16385       | в            | AR1 Address | × 0             | BAR1 Size(Bytes) × 0    |
| Di       | river Time Stamp | 03:13:01 14/11/2017  |              |             |                 |                         |
|          | Demo Type        | PolarFire PCIe Demo  | В            | AR2 Address | × E000000C      | BAR2 Size(Bytes) ×10000 |
| 5        | Supported Width  | x4 (4 lanes)         | В            | AR3 Address | × 0             | BAR3 Size(Bytes) × 0    |
| N        | Vegotiated Width | x4 (4 lanes)         |              | ARA Address | ×0              | BAR4 Size(Bytes) ×0     |
| 1        | Supported Speed  | 5 Gbps (Gen 2)       |              | AIN Address |                 | DAIG SIZE(Dytes)        |
| Ν        | Vegotiated Speed | 5 Gbps (Gen 2)       | В            | AR5 Address | ×O              | BAR5 Size(Bytes) ×0     |
|          |                  |                      |              |             |                 |                         |

![](_page_45_Picture_1.jpeg)

4. Click the **Demo Controls** tab to display the **LED Controls**, **DIP Switch Status**, and **Interrupt Counters** as shown in the following figure.

## Figure 52 • Demo Controls

| 🔊 M                                                                  | icrosemi                         | PolarFir         | e PCIe Dem       | o GUI O PCIe Connected                                                                                                    |
|----------------------------------------------------------------------|----------------------------------|------------------|------------------|----------------------------------------------------------------------------------------------------|
| Device Info                                                          | Demo Controls                    | Config Space     | PCIe Read/Write  | DMA Operations                                                                                                    |
| LED -<br>LED -<br>LED -<br>LED -<br>LED -<br>LED -<br>LED -<br>LED - | LED Controls 1 2 3 4 5 5 6 7 8 8 | ON ON<br>OFF OFF | ON ON<br>OFF OFF | Interrupt Counters No of MSI Requested 4 No of MSI Allocated 4 Interrupt Counter1 Interrupt Counter2 Interrupt Counter3 Interrupt Counter4 |
| Start LE                                                             | ED ON/OFF Walk                   | Enable D         | IP SW Session    | Enable Interrupt Session                                                                                                    |
|                                                                      |                                  |                  | Exit             |                                                                                                    |

5. Click Start LED ON/OFF Walk, Enable DIP SW Session, and Enable Interrupt Session to view the controlling LEDs (observe LED1 to LED8 on the PolarFire Splash Kit), getting the DIP switch (ON/OFF the DIP1 to DIP4 on the PolarFire Splash Kit) status, and monitoring the interrupts (press SW3 to SW6 on the PolarFire Splash Kit to generate interrupt) simultaneously as shown in the following figure.

Figure 53 • Demo Controls—Continued

| C Microsemi               | PolarFire PCIe Dem           | • GUI • PCIe Connected   |
|---------------------------|------------------------------|--------------------------|
| Device Info Demo Controls | Config Space PCIe Read/Write | DMA Operations           |
| LED Controls              | DIP Switch Status            | Interrupt Counters       |
| LED 2                     | ON ON ON ON                  | No of MSI Requested 4    |
| LED 3                     |                              | Interrupt Counter1       |
| LED 5                     |                              | Interrupt Counter2 1     |
| LED 6                     | OFF OFF OFF OFF              | Interrupt Counter3       |
| LED 7                     |                              | Interrupt Counter4       |
| Start LED ON/OFF Walk     | Enable DIP SW Session        | Enable Interrupt Session |
| Stop LED ON/OFF Walk      | Disable DIP SW Session       | Clear Interrupt Count    |
|                           |                              |                          |
|                           | Exit                         |                          |

![](_page_46_Picture_1.jpeg)

6. Click the **Config Space** tab to view the details about the PCIe configuration space as shown in the following figure.

Figure 54 • Configuration Space

| Basic Advanced Extended Capability Type 0 Configur Descriptor Name Offs Vendor ID 0:                                                                            | ation Settings<br>set (0x) Value(                                                  | 0x)               | Configuration Description |
|----------------------------------------------------------------------------------------------------|------------------------------------------------------------------------------------|-------------------|---------------------------|
| Type U Configur<br>Descriptor Name Offs<br>Vendor ID 0;                                                                                                    | ation Settings<br>set (0x) Value(                                                  | (x0)              |                           |
| Descriptor Name         Offs           Vendor ID         0:                                                                                                    | et (0x) Value(                                                                     | (0x)              |                           |
| Vendor ID 0:                                                                                                    |                                                                                    |                   |                           |
|                                                                                                    | x000 0x114                                                                         | AA                |                           |
| Device ID 0:                                                                                                    | x002 0x15                                                                          | 56                |                           |
| Command 0                                                                                                    | x004 0x50                                                                          | 6                 |                           |
| Status 0:                                                                                                    | x006 0x10                                                                          | 0                 |                           |
| Revision ID 02                                                                                                    | x008 800x                                                                          | )                 |                           |
| Class Code 0:                                                                                                    | x009 0x0                                                                           | )                 |                           |
| Cache Line Size 0x                                                                                                    | d0C 0x10                                                                           | D                 |                           |
| Latency Timer 0x                                                                                                    | d0D 0x0                                                                            |                   |                           |
| Header Type 02                                                                                                    | x00E 0x0                                                                           | ) =               |                           |
| BIST 0                                                                                                    | x00F 0x0                                                                           | P                 |                           |
| Base Address 0 02                                                                                                    | x010 0xE0100                                                                       | 000C              |                           |
| Base Address 1 02                                                                                                    | x014 0x0                                                                           | )                 |                           |
| Base Address 2 0                                                                                                    | x018 0xE0000                                                                       | 000C              |                           |
| Base Address 3 0x                                                                                                    | d1C 0x0                                                                            | E                 |                           |
|                                                                                                    | x020 0x0                                                                           | )                 |                           |
| Base Address 4 0:                                                                                                    |                                                                                    |                   |                           |
| Base Address 4 0:<br>Base Address 6 0:                                                                                                    | x024 0x0                                                                           |                   |                           |
| Base Address 4 03<br>Base Address 6 03<br>Expansion ROM Base Address 03                                                                                         | x024 0x0<br>x028 0x0                                                               |                   |                           |
| Base Address 4     0:       Base Address 6     0:       Expansion ROM Base Address     0:       Subsystem Vendor ID     0:                                      | x024 0x0<br>x028 0x0<br>x02C 0x0                                                   |                   |                           |
| Base Address 4     00       Base Address 6     00       Expansion ROM Base Address     00       Subsystem Vendor ID     00       Subsystem ID     00            | x024 0x0<br>x028 0x0<br>x02C 0x0<br>x02E 0x0                                       |                   |                           |
| BIST         00           Base Address 0         00           Base Address 1         00           Base Address 2         00           Base Address 3         00 | x00F 0,x0<br>x010 0,xE0100<br>x014 0,x0<br>x018 0,xE0000<br>x01C 0,x0<br>x020 0,x0 | )00C<br>)<br>)00C |                           |

- 7. Click the **PCIe Read/Write** tab to perform read and write operations to DDR/LSRAM using BAR2 space.
- 8. Click **Read** to read the 4 KB memory mapped to BAR2 space for DDR and LSRAM as shown in the following figure.

Figure 55 • PCIe BAR2 Memory Access—LSRAM

| 🔍 М                                                                                  | licrosemi       | PolarFire PCI      | e Demo GUI               | PCIe<br>UART |  |  |
|--------------------------------------------------------------------------------------|-----------------|--------------------|--------------------------|--------------|--|--|
| Device Info                                                                          | Demo Controls C | onfig Space PCIe R | ead/Write DMA Operations |              |  |  |
| PCIe-BAR2-LSRAM     PCIe BAR2-DDR3     PCIe-BAR2-DDR4     PCIe DDR Offset Address ×0 |                 |                    |                          |              |  |  |
|                                                                                      | 0x0             | 0x4                | 0x8                      | 0xC 🔺        |  |  |
| 0x000                                                                                | 400             | 3FF                | 3FE                      | 3FD E        |  |  |
| 0x010                                                                                | 3FC             | 3FB                | 3FA                      | 3F9          |  |  |
| 0x020                                                                                | 3F8             | 3F7                | 3F6                      | 3F5          |  |  |
| 0x030                                                                                | 3F4             | 3F3                | 3F2                      | 3F1          |  |  |
| 0x040                                                                                | 3F0             | 3EF                | 3EE                      | 3ED          |  |  |
| 0x050                                                                                | 3EC             | 3EB                | 3EA                      | 3E9          |  |  |
| 0x060                                                                                | 3E8             | 3E7                | 3E6                      | 3E5          |  |  |
| 0x070                                                                                | 3E4             | 3E3                | 3E2                      | 3E1          |  |  |
| 0x080                                                                                | 3E0             | 3DF                | 3DE                      | 3DD          |  |  |
| 0x090                                                                                | 3DC             | 3DB                | 3DA                      | 3D9          |  |  |
| 0x0A0                                                                                | 3D8             | 3D7                | 3D6                      | 3D5          |  |  |
| 0x0B0                                                                                | 3D4             | 3D3                | 3D2                      | 3D1          |  |  |
| 0x0C0                                                                                | 3D0             | 3CF                | 3CE                      | 3CD          |  |  |
| 0x0D0                                                                                | 3CC             | 3CB                | 3CA                      | 3C9          |  |  |
| 0x0E0                                                                                | 3C8             | 3C7                | 3C6                      | 3C5          |  |  |
| 0x0F0                                                                                | 3C4             | 3C3                | 3C2                      | 3C1          |  |  |
| 0x100                                                                                | 3C0             | 3BF                | 3BE                      | 3BD          |  |  |
| 0x110                                                                                | 3BC             | 3BB                | 3BA                      | 389          |  |  |
| 0x120                                                                                | 3B8             | 3B7                | 3B6                      | 3B5 *        |  |  |
| Read Pr                                                                              | ogress          |                    |                          | Read         |  |  |
|                                                                                      |                 | E                  | ât                       |              |  |  |

![](_page_47_Picture_1.jpeg)

|                                                                                          | Microsemi          | PolarFir     | e PCIe Dem      | no GUI         | PCIe<br>Connected |  |  |
|------------------------------------------------------------------------------------------|--------------------|--------------|-----------------|----------------|-------------------|--|--|
| Device In                                                                                | fo Demo Controls   | Config Space | PCIe Read/Write | DMA Operations |                   |  |  |
| PCIe-BAR2-LSRAM     PCIe BAR2-DDR3     PCIe-BAR2-DDR4     PCIe DDR Offset Address     x0 |                    |              |                 |                |                   |  |  |
|                                                                                          | 0x0                |              | 0x4             | 0x8            | 0xC 🔺             |  |  |
| 0x000                                                                                    | 400                |              | 3FF             | 3FE            | 3FD E             |  |  |
| 0x010                                                                                    | 3FC                |              | 3FB             | 3FA            | 3F9               |  |  |
| 0x020                                                                                    | 3F8                |              | 3F7             | 3F6            | 3F5               |  |  |
| 0x030                                                                                    | 3F4                |              | 3F3             | 3F2            | 3F1               |  |  |
| 0x040                                                                                    | 3F0                |              | 3EF             | 3EE            | 3ED               |  |  |
| 0x050                                                                                    | 3EC                |              | 3EB             | 3EA            | 3E9               |  |  |
| 0x060                                                                                    | 3E8                |              | 3E7             | 3E6            | 3E5               |  |  |
| 0x070                                                                                    | 3E4                |              | 3E3             | 3E2            | 3E1               |  |  |
| 0x080                                                                                    | 3E0                |              | 3DF             | 3DE            | 3DD               |  |  |
| 0x090                                                                                    | 3DC                |              | 3DB             | 3DA            | 3D9               |  |  |
| 0x0A0                                                                                    | 3D8                |              | 3D7             | 3D6            | 3D5               |  |  |
| 0x0B0                                                                                    | 3D4                |              | 3D3             | 3D2            | 3D1               |  |  |
| 0x0C0                                                                                    | 3D0                |              | 3CF             | 3CE            | 3CD               |  |  |
| 0x0D0                                                                                    | 3CC                |              | 3CB             | 3CA            | 3C9               |  |  |
| 0x0E0                                                                                    | 3C8                |              | 3C7             | 3C6            | 3C5               |  |  |
| 0x0F0                                                                                    | 3C4                |              | 3C3             | 3C2            | 3C1               |  |  |
| 0x100                                                                                    | 3C0                |              | 3BF             | 3BE            | 3BD               |  |  |
| 0x110                                                                                    | 3BC                |              | 3BB             | 3BA            | 3B9               |  |  |
| 0x120                                                                                    | 3B8                |              | 3B7             | 3B6            | 3B5 👻             |  |  |
| Read                                                                                     | Read Progress Read |              |                 |                |                   |  |  |
|                                                                                          |                    |              | Exit            |                |                   |  |  |

Figure 56 • PCIe BAR2 Memory Access—DDR4

9. Click the **DMA Operations** tab for different DMA operations such as DDR and LSRAM.

![](_page_48_Picture_1.jpeg)

## 5.2.3.1 Continuous DMA—Operations

The following instructions describe running DMA operations between PC and DDR4, PC and LSRAM:

- 1. Select one of the following options from the DMA Transfer Type Selection drop-down list:
  - PC->DDR4—to transfer the data from host PC to PolarFire DDR4 memory
  - DDR4->PC—to transfer the data from PolarFire DDR4 memory to host PC
  - Both PC<->DDR4—to transfer the data from host PC to and from PolarFire DDR4 memory
  - **PC->LSRAM**—to transfer the data from host PC to PolarFire LSRAM memory
    - LSRAM->PC—to transfer the data from PolarFire LSRAM memory to host PC
  - Both PC<->LSRAM—to transfer the data from host PC to and from PolarFire LSRAM memory
- 2. Select **Transfer Size** (4KB to 64KB) from the drop-down list. Maximum contiguous DMA size is 64KB because the host PC may not have contiguous memory of more than 64 KB. For DMA operations that require more than 64 KB, use SGDMA.
- 3. Enter the **Loop Count** in the box.
- 4. Click **Start Transfer**. After a successful DMA operation, the GUI displays the throughput and average throughput in MBps. The following figure shows Continuous DMA—Operations.

## Figure 57 • Continuous DMA—Operations

| C Microsem                     | <i>i</i> PolarFire PCIe                 | Demo GUI                       | PCIe     Connected |
|--------------------------------|-----------------------------------------|--------------------------------|--------------------|
| Device Info Demo Controls      | Config Space PCIe Read                  | I/Write DMA Operatio           | ns (               |
| PCIe Continuous DMA PCIe SC    | GDMA Fabric Core DMA                    |                                |                    |
| Operations Memory Test         |                                         |                                |                    |
| DMA Transfer Type<br>Selection | PC->LSRAM ▼                             | 600 -<br>550 -                 |                    |
| PC to LSRAM                    | LSRAM->PC<br>Both PC<->LSRAM            | 500 -<br>450 -                 |                    |
| Transfer Size(Bytes) 4K        | PC->DDR4<br>DDR4->PC<br>Both PC<->DDR4  | 400 -<br>350 -                 |                    |
| Throughput(MBps) 0             | PC->DDR3<br>DDR3 ->PC<br>Both PC<->DDR3 | 300 -<br>250 -<br>200 -        |                    |
| Avg Thruput(MBps) 0            | Avg Thruput(MBps) 0                     | 150 -                          |                    |
| Loop Count 1                   | Start Transfer                          | 50 -<br>0 -                    |                    |
|                                | Start Transfer                          | N DC to LEBANA                 | o of DMA Transfers |
|                                |                                         | PC to LSRAM<br>PC to LSRAM Avg | LSRAM to PC Avg    |
|                                | Exit                                    |                                |                    |

**Note:** The AXI LSRAM in the design is configured for 4KB. This 4KB is over written if more than 4KB of DMA operation is performed on LSRAM. This option is provided to exercise the throughputs with larger DMA size.

![](_page_49_Picture_1.jpeg)

The following figure shows the throughput and average throughput in MBps.

Figure 58 • Continuous DMA Operations with DMA Transfer Type Selection as Both PC and LSRAM

![](_page_49_Picture_4.jpeg)

![](_page_50_Picture_1.jpeg)

## 5.2.3.2 Continuous DMA—Memory Test

The following instructions describe running Memory Test between PC and DDR4/LSRAM:

- 1. Select one of the following options from the Test Selection drop-down list:
  - PC<->DDR4—to transfer the data from host PC to and from PolarFire DDR4 memory
  - PC<->LSRAM—to transfer the data from host PC to and from PolarFire LSRAM memory
- 2. Select Transfer Size (4KB to 64KB) from the drop-down list.
- 3. Select **Pattern Selection** from the drop-down list—Increment, Decrement, Random, Fill with Zeros, Fill with Ones, Fill with all A's, and Fill with all 5's.

The following figure shows Continuous DMA—Memory Test tab.

### Figure 59 • DMA Transfer Type Selection—Continuous Memory Test

| 🔍 Mic                                  | crosemi           | PolarFire                                    | e PCIe De    | mo GU     | ● PCIe<br>● UART | Connected |
|----------------------------------------|-------------------|----------------------------------------------|--------------|-----------|------------------|-----------|
| Device Info                            | Demo Controls     | Config Space                                 | PCIe Read/Wr | ite DMA O | perations        |           |
| PCIe Continuous                        | DMA PCIe SGD      | MA Fabric Core                               | DMA          |           |                  |           |
| Operations N                           | femory Test       |                                              |              |           |                  |           |
| Memo                                   | ry Test           |                                              |              | View Me   | mory             |           |
| Test Selectio                          | 'n                | Address Offs                                 | et ×0        |           | View Memory      |           |
| PC<->DD<br>V PC<->DD<br>PC<->LSI<br>4K | DR3<br>DR4<br>RAM | 0x0<br>0x10<br>0x20<br>0x30                  | 0x0          | 0x4       | 0x8              | 0xC       |
| Pattern Select                         | ction             | 0x50<br>0x60<br>0x70                         |              |           |                  |           |
| Star                                   | rt                | 0x80<br>0x90<br>0xA0<br>0x80<br>0xC0<br>0xD0 |              |           |                  |           |
|                                        |                   | 0xE0                                         |              |           |                  | •         |
|                                        |                   |                                              | Exit         |           |                  |           |

![](_page_51_Picture_1.jpeg)

- 4. Click Start. GUI performs the following task:
  - The host PC creates a buffer and initializes the memory
  - Initiates the PC to DDR DMA
  - Erases the PC buffer
  - Initializes the DDR to PC DMA
  - · Compares the memory against expected memory

Memory Test Successful window appears, as shown in the following figure.

### *Figure 60* • Continuous DMA Memory Test—Memory Test Successful

| Microsemi. PolarFire PCIe Demo GUI     Ourt     Connected |                                      |               |              |             |     |   |  |  |
|-----------------------------------------------------------|--------------------------------------|---------------|--------------|-------------|-----|---|--|--|
| Device Info Demo Controls                                 | Config Spac                          | e PCIe Read/W | /rite DMA Op | perations   |     |   |  |  |
| PCIe Continuous DMA PCIe SGDMA Fabric Core DMA            |                                      |               |              |             |     |   |  |  |
| Operations Memory Test                                    |                                      |               |              |             |     |   |  |  |
| Memory Test                                               |                                      |               | View Men     | nory        |     |   |  |  |
| Test Selection                                            | Address Offset ×0                    |               |              | View Memory |     |   |  |  |
| PC<->DDR4                                                 | C                                    |               |              | 0x8         | 0xC |   |  |  |
|                                                           | 0x0                                  |               |              | 3           | 4   | E |  |  |
| Transfer Size (Bytes)                                     | 0x10<br>0x20 Memory Test Successfull |               | coorfull     | 7           | 8   |   |  |  |
| GAV                                                       |                                      |               | ccessiun     | В           | С   |   |  |  |
| 04K                                                       | 0x30                                 | 0x30<br>0x40  |              | F           | 10  |   |  |  |
|                                                           | 0x40                                 |               |              | 13          | 14  |   |  |  |
| Pattern Selection                                         | 0x50                                 | 15            | 10           | 17          | 18  |   |  |  |
|                                                           | 0x60                                 | 19            | 1A           | 1B          | 1C  |   |  |  |
| Increment 👻                                               | 0x70                                 | 1D            | 1E           | 1F          | 20  |   |  |  |
|                                                           | 0x80                                 | 21            | 22           | 23          | 24  |   |  |  |
|                                                           | 0x90                                 | 25            | 26           | 27          | 28  |   |  |  |
|                                                           | 0xA0                                 | 29            | 2A           | 2B          | 2C  |   |  |  |
| Start                                                     | 0xB0                                 | 2D            | 2E           | 2F          | 30  |   |  |  |
|                                                           | 0xC0                                 | 31            | 32           | 33          | 34  |   |  |  |
|                                                           | 0xD0                                 | 35            | 36           | 37          | 38  |   |  |  |
|                                                           | 0xE0                                 | 39            | 3A           | 3B          | 3C  | - |  |  |
|                                                           |                                      |               |              |             |     |   |  |  |
|                                                           |                                      | Exit          |              |             |     |   |  |  |

Note: If memory test fails, the GUI displays the first failed memory location.

Note: Change the Offset Address and click View Memory to read the RAM memory content.

![](_page_52_Picture_1.jpeg)

## 5.2.3.3 SGDMA—Operations

The following instructions describe running SGDMA operations between PC and DDR4:

- 1. Select one of the following options from the DMA Transfer Type Selection drop-down list:
  - PC -> DDR4—to transfer the data from host PC to PolarFire DDR4 memory
  - **DDR4-> PC**—to transfer the data from PolarFire DDR4 memory to host PC
  - Both PC <->DDR4—to transfer the data from host PC to and from PolarFire DDR4 memory
- 2. Select **Transfer Size** (4KB to 64KB) from the drop-down list.
- 3. Enter the **Loop Count** in the box. The **Buffer Descriptors** show the number of descriptors created by the host driver for each SGDMA operation.
- 4. Click **Start Transfer**. After a successful DMA operation, the GUI displays the throughput and average throughput in MBps. The following figure shows SGDMA—Operations.

#### Figure 61 • SGDMA—Operations

| C Microsem                                                                                                    | i PolarFire PCIe De                                                                                                    | emo GUI                                                                       | PCIe<br>UART Connected |
|----------------------------------------------------------------------------------------------------|----------------------------------------------------------------------------------------------------|-------------------------------------------------------------------------------|------------------------|
| Device Info Demo Controls                                                                                                    | Config Space PCIe Read/W                                                                                                    | rite DMA Operations                                                           |                        |
| PCIe Continuous DMA PCIe SC                                                                                                    | DMA Fabric Core DMA                                                                                                    |                                                                               |                        |
| Operations Memory Test                                                                                                    |                                                                                                    |                                                                               |                        |
| DMA Transfer Type         Selection         PC to DDR4         Transfer Size(Bytes)         4K         Throughput(MBps)         0         Avg Thruput(MBps)         0 | PC->DDR4<br>✓ PC->DDR4<br>DDR4->PC<br>Both PC<->DDR4<br>PC->DDR3<br>DDR3->PC<br>Both PC<->DDR3<br>Througnput(triup)37 0<br>Avg Thruput(MBps) 0 | 550 -<br>500 -<br>450 -<br>400 -<br>350 -<br>300 -<br>250 -<br>200 -<br>150 - | <b>十 2 </b> 10         |
| Buffer Descriptors 0                                                                                                    | Buffer Descriptors 0                                                                                                    | 100 -                                                                         |                        |
| Loop Count 1                                                                                                    | Start Transfer                                                                                                    | 50 - <b>1</b><br>0 - <b>1</b><br>0 <b>No of D</b>                             | 1 2<br>MA Transfers    |
|                                                                                                    |                                                                                                    | PC to DDR4 📌                                                                  | DDR4 to PC             |
|                                                                                                    |                                                                                                    | PC to DDR4 Avg 📉                                                              | DDR4 to PC Avg 🔼       |
|                                                                                                    | Exit                                                                                                    |                                                                               |                        |

![](_page_53_Picture_1.jpeg)

## 5.2.3.4 SGDMA—Memory Test

The following instructions describe running Memory Test between PC and DDR4/LSRAM:

- 1. Select one of the following options from the Test Selection drop-down list:
  - PC<->DDR4—to transfer the data from host PC to and from PolarFire DDR4 memory
    Soloct Transfer Size (4KB to 1MB) from the drop down list
- 2. Select **Transfer Size** (4KB to 1MB) from the drop-down list.
- 3. Select **Pattern Selection** from the drop-down list—Increment, Decrement, Random, Fill with Zeros, Fill with Ones, Fill with all A's, and Fill with all 5's.

The following figure shows SGDMA—Memory Test tab.

### Figure 62 • SGDMA—Memory Test

| C Microsem                                                                               | PolarFire PCIe D                                                                                                    | emo GUI        | <ul><li>PCIe</li><li>UART</li></ul> | Connected |  |  |  |  |  |
|------------------------------------------------------------------------------------------|----------------------------------------------------------------------------------------------------|----------------|-------------------------------------|-----------|--|--|--|--|--|
| Device Info Demo Controls                                                                | Config Space PCIe Read/                                                                                                    | Write DMA Oper | rations                             |           |  |  |  |  |  |
| PCIe Continuous DMA PCIe SGDMA Fabric Core DMA                                           |                                                                                                    |                |                                     |           |  |  |  |  |  |
| Operations Memory Test                                                                   | Operations Memory Test                                                                                                    |                |                                     |           |  |  |  |  |  |
| Memory Test                                                                              |                                                                                                    | View Mem       | ory                                 |           |  |  |  |  |  |
| Test Selection                                                                           | Address Offset ×0                                                                                                    | Vie            | w Memory                            |           |  |  |  |  |  |
| PC<->DDR4<br>PC<->DDR3<br>PC<->DDR4<br>Increment<br>Transfer Size (Bytes)<br>4K<br>Start | 0x0           0x10           0x20           0x30           0x40           0x50           0x60           0x70           0x80           0x40           0x50           0x60           0x70           0x80           0x40           0x50           0x60           0x70           0x80           0xA0           0xE0           0xE0 | 0x4            | 0x8                                 | 0xC       |  |  |  |  |  |
|                                                                                          | Exit                                                                                                    |                |                                     |           |  |  |  |  |  |

![](_page_54_Picture_1.jpeg)

- 4. Click Start. GUI performs the following task:
  - The host PC creates a buffer and initializes the memory
  - Initiates the PC to DDR DMA
  - Erases the PC buffer
  - Initializes the DDR to PC DMA
  - Compares the memory against expected memory

Memory Test Successful window appears, as shown in the following figure.

## Figure 63 • SGDMA Memory Test—Memory Test Successful

| 🌑 М                                            | icrosem       | <i>İ</i> Polar | Fire PCIe I                                                                                                    | Demo GUI       | <ul><li>PCIe</li><li>UART</li></ul> | Connec | ted |
|------------------------------------------------|---------------|----------------|----------------------------------------------------------------------------------------------------|----------------|-------------------------------------|--------|-----|
| Device Info                                    | Demo Controls | Config Sp      | ace PCIe Read,                                                                                                   | /Write DMA Ope | rations                             |        |     |
| PCIe Continuous DMA PCIe SGDMA Fabric Core DMA |               |                |                                                                                                    |                |                                     |        |     |
| Operations Memory Test                         |               |                |                                                                                                    |                |                                     |        |     |
| Memo                                           | ory Test      |                |                                                                                                    | View Men       | nory                                |        |     |
| Test Select                                    | ion           | Add            | Iress Offset ×0                                                                                                  | Vi             | ew Memory                           |        |     |
| Test Select                                    |               | (              |                                                                                                    |                | 0x8                                 | 0xC    | *   |
| PC<->DDR                                       | 3             | 0x0            | <u></u>                                                                                                    |                | 3                                   | 4      | E   |
|                                                |               | 0x10           | 0x10         Memory Test Successfull           0x20         0x30         OK           0x40         OK         OK |                | 7                                   | 8      |     |
| Pattern Sel                                    | lection       | 0x20           |                                                                                                    |                | В                                   | С      |     |
| Increment                                      | •             | 0x30           |                                                                                                    |                | F                                   | 10     |     |
|                                                |               | 0x40           |                                                                                                    |                | 13                                  | 14     |     |
| Transfer Siz                                   | ze (Bytes)    | 0x50           | 15                                                                                                    | 10             | 17                                  | 18     |     |
| 1MB                                            | -             | 0x60           | 19                                                                                                    | 1A             | 1B                                  | 1C     |     |
|                                                |               | 0x70           | 1D                                                                                                    | 1E             | 1F                                  | 20     |     |
|                                                |               | 0x80           | 21                                                                                                    | 22             | 23                                  | 24     |     |
|                                                |               | 0x90           | 25                                                                                                    | 26             | 27                                  | 28     |     |
|                                                | Start         | 0xA0           | 29                                                                                                    | 2A             | 2B                                  | 2C     |     |
|                                                |               | 0xB0           | 2D                                                                                                    | 2E             | 2F                                  | 30     |     |
|                                                |               | 0xC0           | 31                                                                                                    | 32             | 33                                  | 34     |     |
|                                                |               | 0xD0           | 35                                                                                                    | 36             | 37                                  | 38     |     |
|                                                |               | 0×E0           | 39                                                                                                    | 3A             | 3B                                  | 3C     | -   |
|                                                |               | -              |                                                                                                    |                |                                     |        |     |
| <b>1</b>                                       |               |                | Exit                                                                                                    |                |                                     |        |     |

Note: Change the Offset Address and click View Memory to read the RAM memory content.

5. Click OK.

![](_page_55_Picture_1.jpeg)

## 5.2.3.5 Core DMA—Operations

The following instructions describe running DMA operations between LSRAM and DDR4:

- 1. Select one of the following options from the DMA Transfer Type Selection drop-down list:
  - LSRAM -> DDR4—to transfer the data from LSRAM to PolarFire DDR4 memory
  - DDR4-> LSRAM—to transfer the data from PolarFire DDR4 memory to LSRAM
  - Both LSRAM <->DDR4—to transfer the data from LSRAM to and from PolarFire DDR4 memory
- 2. Select Transfer Size (4KB to 1MB) from the drop-down list.
- 3. Enter the Loop Count in the box.
- 4. Click **Start Transfer**. After a successful DMA operation, the GUI displays the throughput and average throughput in MBps. The following figure shows Core DMA—Operations.

#### Figure 64 • Core DMA—Operations

| C Microsem                                                                                                    | PolarFire PCIe Demo GUI                                                                                                    | Connected                              |
|----------------------------------------------------------------------------------------------------|----------------------------------------------------------------------------------------------------|----------------------------------------|
| Device Info Demo Controls                                                                                                    | Config Space PCIe Read/Write DMA Operations                                                                                                    |                                        |
| PCIe Continuous DMA PCIe SG                                                                                                    | DMA Fabric Core DMA                                                                                                    |                                        |
| Operations                                                                                                    |                                                                                                    |                                        |
| DMA Transfer Type         Selection         DDR4 to LSRAM         Transfer Size(Bytes)         4K         Throughput(MBps)         0         Avg Thruput(MBps)         0 | DDR4->LSRAM<br>V DDR4->LSRAM<br>LSRAM->DDR4<br>Both LSRAM<->DDR4<br>DDR3->LSRAM<br>LSRAM->DDR3<br>Both LSRAM<->DDR3<br>DDR3->DDR3<br>DDR3->DDR4<br>DDR4->DDR4<br>DDR4->DR4<br>150-<br>150-<br>150-<br>150-<br>100- | + 2 (H)                                |
| Loop Count 1                                                                                                    | 50 -<br>0 -<br>1 2 3 4 5 6<br>No of DMA Trai<br>DDR4 to LSRAM Avg CLSRAM<br>DDR4 to LSRAM Avg CLSRAM                                                                                                    | 7 8 9 10<br>nsfers<br>SRAM to DDR4 Avg |
|                                                                                                    | Exit                                                                                                    |                                        |

- **Note:** The AXI LSRAM in the design is configured for 4KB. This 4KB is over written if more than 4KB of DMA operation is performed on LSRAM. This option is provided to exercise the throughputs with larger DMA size.
  - 5. Click **Exit** to quit the demo.

![](_page_56_Picture_1.jpeg)

# 5.3 Running the Demo Through UART

The following steps describes how to run a demo using UART if the host PC PCIe slot is not available:

Check the **Device Manager** of the host PC for UART ports. The following figure shows the example UART ports in the **Device Manager** window.

#### Figure 65 • Device Manager—UART Ports

Ports (COM & LPT)
 Ports (COM & LPT)
 PiashPro5 Port (COM10)
 FlashPro5 Port (COM11)
 PiashPro5 Port (COM8)
 FlashPro5 Port (COM9)

The following steps describe how to run the reference design using UART IF:

1. Go to All Programs > PolarFire\_PCle\_GUI > PolarFire\_PCle\_GUI. The PolarFire PCle Demo window is displayed as shown in the following figure.

Figure 66 • PCIe EndPoint Demo Application

| s M         | icrosemi         | PolarFire    | e PCIe D    | emc    | GUI          | <ul><li>PCIe</li><li>UART</li></ul> | Connect     |
|-------------|------------------|--------------|-------------|--------|--------------|-------------------------------------|-------------|
| Device Info | Demo Controls    | Config Space | PCIe Read/\ | Nrite  | DMA Operatio | ns UART                             |             |
|             |                  |              |             |        | Number of P  |                                     |             |
| C           | Device Vendor ID |              |             |        | Number of b  |                                     |             |
|             | Device Type      |              |             | BAR0 A | ddress x 0   | BAR0 Size                           | (Bytes) × 0 |
|             | Driver Version   |              |             | BAR1 A | ddress x 0   | BAR1 Size                           | (Bytes) x 0 |
| Dr          | iver Time Stamp  |              |             |        |              |                                     |             |
|             | Demo Type        |              |             | BAR2 A | ddress x0    | BAR2 Size                           | (Bytes) x 0 |
| S           | upported Width   |              |             | BAR3 A | ddress x 0   | BAR3 Size                           | (Bytes) x 0 |
| N           | egotiated Width  |              |             | BAR4 A | ddress ×0    | BAR4 Size                           | (Bytes) ×0  |
| S           | Supported Speed  |              |             |        |              |                                     |             |
| N           | egotiated Speed  |              |             | BAR5 A | ddress ×0    | BAR5 Size                           | (Bytes) ×0  |
|             |                  |              |             |        |              |                                     |             |
|             |                  |              | Exit        |        |              |                                     |             |

2. Select UART radio button and click Connect.

The GUI application scans for UART port and after successful connection, displays the DMA Operations UART tab as shown in Figure 67, page 52.

![](_page_57_Picture_1.jpeg)

## 5.3.1 UART—DMA Operations

The following instructions describe the different ways to read data through LSRAM and DDR:

- 1. Select one of the following options from the **Continuous DMA Transfer Type Selection** drop-down list:
  - LSRAM -> DDR4—to transfer the data from LSRAM to PolarFire DDR4 memory
  - **DDR4-> LSRAM**—to transfer the data from PolarFire DDR4 memory to LSRAM
  - Both LSRAM <->DDR4—to transfer the data from LSRAM to and from PolarFire DDR4 memory
- 2. Select Transfer Size (4KB to 512KB) from the drop-down lists.
- 3. Enter the Loop Count in the box.
- 4. Click **Start Transfer**. After a successful DMA operation, the GUI displays the throughput and average throughput in MBps. The following figure shows DMA throughput and average throughput from the DDR memory to the LSRAM.

Figure 67 • UART—DMA Operations

| 🔍 Microsemi.                             | PolarFire PCIe                                  | Demo GUI                                    | <ul><li>PCIe</li><li>UART</li></ul> | Connected                 |
|------------------------------------------|-------------------------------------------------|---------------------------------------------|-------------------------------------|---------------------------|
| UART                                     |                                                 |                                             |                                     |                           |
| DMA Operations Memory Test               |                                                 |                                             |                                     |                           |
| Continous DMA Transfer<br>Type Selection | DDR4->LSRAM                                     | 990 -                                       |                                     | + 2 %                     |
| DDR4 to LSRAM                            | ↓ DDR4->LSRAM LSRAM->DDR4 Both DDR4<->LSRAM     | 980 -<br>970 -                              |                                     |                           |
| Transfer Size(Bytes) 4K                  | DDR3->LSRAM<br>LSRAM->DDR3<br>Both DDR3<->LSRAM | 960 -<br>950 -<br>950 -                     |                                     |                           |
| Throughput(MBps) 0                       | DDR3->DDR4<br>DDR4->DDR3<br>Both DDR3<->DDR4    | 930 -                                       |                                     |                           |
| Avg Thruput(MBps) 0                      | Avg Thruput(MBps) 0                             | 910 -                                       |                                     |                           |
| Loop Count 1                             | Start Transfer                                  | 880 - <mark>-</mark><br>880 - <b>-</b><br>0 | 1<br>No of DMA Transfe              | 2<br>rs                   |
|                                          |                                                 | DDR4 to LSRA<br>DDR4 to LSRAM Av            | M 🖳 LSRAI<br>rg 🔼 LSRAM to          | M to DDR4 📩<br>DDR4 Avg 🔼 |
|                                          | Exit                                            |                                             |                                     |                           |

**Note:** The AXI LSRAM in the design is configured for 4KB. This 4KB is over written if more than 4KB of DMA operation is performed on LSRAM. This option is provided to exercise the throughputs with larger DMA size.

![](_page_58_Picture_1.jpeg)

## 5.3.1.1 UART—Memory Test

The following instructions describe running Memory Test between PC and DDR4/LSRAM:

- 1. Select Transfer Size (4KB to 1MB) from the drop-down list.
- 2. Select **Pattern Selection** from the drop-down list—Increment, Decrement, Fill with Zeros, Fill with Ones, Fill with all A's, and Fill with all 5's. For successful Memory test operation, the **Patter Type for Mem Init** and **Patter Type for Mem Test** should be same.
- 3. Click Memory Test.
  - GUI sends command to fabric logic to initiate the LSRAM/DDR4 memory
  - · GUI sends command to fabric logic to read and compare LSRAM/DDR4 memory

The following figure shows UART—Memory Test tab.

### Figure 68 • UART—Memory Test

| Microsemi. PolarFire PCIe Demo GUI       |                                  |           |     |             |  |
|------------------------------------------|----------------------------------|-----------|-----|-------------|--|
| UART DMA Operations Memory Test          |                                  |           |     |             |  |
| Memory Test                              | Mer<br>Memory Type               | mory View | 55  |             |  |
| Memory Size(Bytes)<br>4K                 | LSRAM      DDR3      DDR4        | × 0       | 0x8 | View Memory |  |
| Pattern Type for Mem Init<br>Incremental | Ox000                            |           |     | E           |  |
| Incremental Offset Data x0               | ОК                               |           |     |             |  |
| Memory Type<br>SRAM DDR3 DDR4            | 0x070<br>0x080<br>0x090<br>0x0A0 |           |     |             |  |
| Offset Address<br>x0                     | 0x0B0<br>0x0C0<br>0x0D0<br>0x0E0 |           |     |             |  |
| Memory Test PASS                         | 0x0F0<br>0x100                   |           |     | <b>.</b>    |  |
|                                          | Exit                             |           |     |             |  |

Note: Change the Offset Address and click View Memory to read the RAM memory content.

- 4. Click View Memory. It shows 1KB of RAM memory content.
- 5. Click OK.
- 6. Click Exit to quit the demo.

![](_page_59_Picture_1.jpeg)

The following table lists the throughput values observed in Continuous DMA mode.

| DMA Transfer Type         | DMA Size | Throughput (MBps) | Average Throughput (MBps) |
|---------------------------|----------|-------------------|---------------------------|
| PC to LSRAM               | 64 K     | 1122              | 1086                      |
| LSRAM to PC               |          | 1019              | 1141                      |
| Both PC to and from LSRAM |          | 1019/1128         | 1074/1125                 |
| PC to DDR4                | 64 K     | 1070              | 1049                      |
| DDR4 to PC                |          | 527 <sup>1</sup>  | 528                       |
| Both PC to and from DDR4  |          | 1075/527          | 1050/528                  |

## Table 5 • PolarFire Throughput Summary—Continuous DMA Mode

1. The PCIe DMA performs maximum of 32 beat AXI burst transactions (not AXI4's maximum of 256 beat), which causes low read performance of DDR4.

The following table lists the throughput values observed in SGDMA Mode.

#### Table 6 • PolarFire Throughput Summary—SGDMA Mode

| DMA Transfer Type        | DMA Size | Throughput (MBps) | Average Throughput (MBps) |
|--------------------------|----------|-------------------|---------------------------|
| PC to DDR4               | 1 MB     | 1031              | 1028                      |
| DDR4 to PC               | -        | 530 <sup>1</sup>  | 530                       |
| Both PC to and from DDR4 | _        | 1038/530          | 1020/530                  |

1. The PCIe DMA performs maximum of 32 beat AXI burst transactions (not AXI4's maximum of 256 beat), which causes low read performance of DDR4.

The following table lists the throughput values observed in Core DMA mode.

#### Table 7 • PolarFire Throughput Summary—Core DMA Mode

| DMA Transfer Type           | DMA Size | Throughput (MBps) | Average Throughput (MBps) |
|-----------------------------|----------|-------------------|---------------------------|
| LSRAM to DDR4               | 1 MB     | 1470              | 1470                      |
| DDR4 to LSRAM               | -        | 1205              | 1205                      |
| Both LSRAM to and from DDR4 | -        | 1470/1205         | 1470/1205                 |

![](_page_60_Picture_1.jpeg)

# 6 Appendix: References

This section lists documents that provide more information about the PCIe EndPoint and IP cores used in the reference design.

- For more information about PolarFire transceiver blocks, PF\_TX\_PLL, and PF\_XCVR\_REF\_CLK, see UG0677: PolarFire FPGA Transceiver User Guide.
- For more information about PF\_PCIE, see UG0685: PolarFire FPGA PCI Express User Guide.
- Fore more information about PF\_CCC, see UG0684: PolarFire FPGA Clocking Resources User Guide.
- Fore more information about DDR4 memory, see UG0676: PolarFire FPGA DDR Memory Controller User Guide.
- For more information about Libero, ModelSim, and Synplify, see the *Microsemi Libero SoC PolarFire* web page.
- For more information about PolarFire FPGA Splash Kit, see UG0786: PolarFire FPGA Splash Kit User Guide.
- For more information about CoreAHBLite, see CoreAHBLite Handbook.
- For more information about CoreAHBtoAPB3, see CoreAHBtoAPB3 Handbook.
- For more information about CoreUART, see CoreUART Handbook.